# FULL HD МЕДИАПЛЕЕР DIGMA HDMP-200

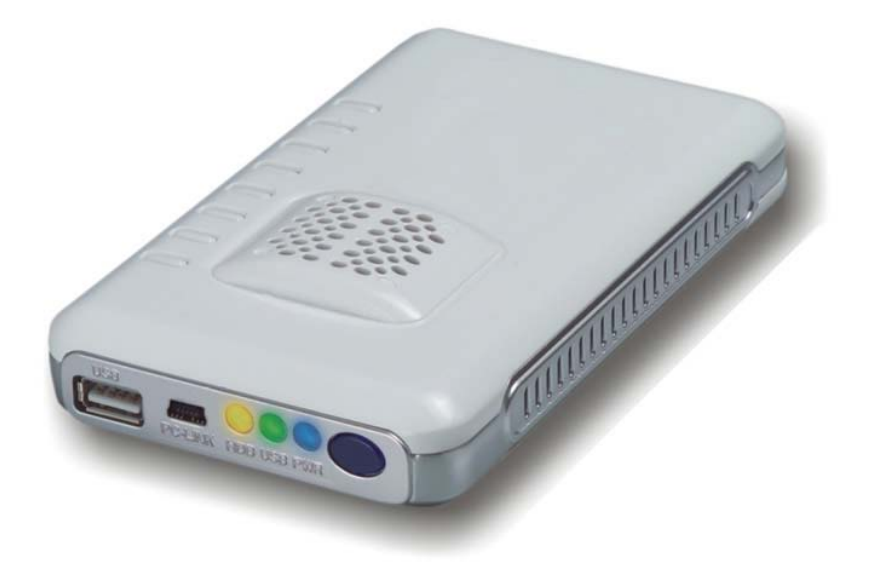

# РУКОВОДСТВО ПОЛЬЗОВАТЕЛЯ

версия 1.0

# Благодарим Вас за выбор продукции DIGMA. Пожалуйста, внимательно прочтите данное руководство перед началом использования устройства.

Digma HDMP-200 - цифровой медиаплеер, позволяющий воспроизводить все самые современные аудио-, фото- и видео форматы (включая записи высокой четкости HDTV) на экране вашего телевизора или монитора. Компактное и максимально легкое в работе устройство превратит вашу квартиру в настоящий кинотеатр, а благодаря возможности установить жесткий диск, вы можете использовать данное устройства в качестве мобильного носителя информации. Вам больше не потребуется хранить сотни видео дисков. Все, что вам нужно сделать для комфортного просмотра фильмов, домашних видеозаписей, коллекций фотографий на большом экране ТВ - подключить медиаплеер к ПК и скопировать фильмы на жесткий диск или использовать сетевой диск. Медиаплеер совместим с самыми распространенными накопителями с интерфейсом USB: внешними жесткими дисками, USB флеш-накопителями, цифровыми фотоаппаратами, видеокамерами, портативными аудио- и видеоплеерами.

Программное обеспечение, конструктивные особенности устройства и содержание данной инструкции могут быть изменены в целях усовершенствования продукта, без предварительного уведомления. Производитель и дистрибьюторы данной продукции не несут ответственности за повреждения корпуса устройства, а также за ущерб, причиненный вследствие неправильной или несоответствующей эксплуатации пользователем.

#### УСЛОВИЯ ИСПОЛЬЗОВАНИЯ И ЛИЦЕНЗИОННЫЕ ПРАВА

1. Все права на использование программных модулей принадлежат разработчикам этих модулей.

2. Все упомянутые в данном документе торговые марки являются собственностью их владельцев.

3. В случае некорректной установки программного обеспечения, сбоев в его работе и оборудования, производитель не несет ответственность за возможную потерю данных, сохраненных в памяти Вашего компьютера или на носителях информации установленных в медиаплеере.

#### СОДЕРЖАНИЕ:

| ТЕХНИЧЕСКИЕ ХАРАКТЕРИСТИКИ УСТРОЙСТВА                       | 4  |
|-------------------------------------------------------------|----|
| ОПИСАНИЕ ИНТЕРФЕЙСОВ                                        | 6  |
| ОБОЗНАЧЕНИЕ КНОПОК НА КОРПУСЕ МЕДИАПЛЕЕРА                   | 7  |
| ПУЛЬТ ДИСТАНЦИОННОГО УПРАВЛЕНИЯ                             | 8  |
| 1. УСТАНОВКА ЖЕСТКОГО ДИСКА                                 | 9  |
| 2. КОПИРОВАНИЕ ФАЙЛОВ НА ЖЕСТКИЙ ДИСК                       | 9  |
| 3. ПОДКЛЮЧЕНИЕ МЕДИАПЛЕЕРА К ТЕЛЕВИЗОРУ / МОНИТОРУ          | 10 |
| 4. ПЕРВОЕ ВКЛЮЧЕНИЕ УСТРОЙСТВА                              | 11 |
| 5. НАСТРОЙКА МЕДИАПЛЕЕРА                                    | 13 |
| 6. ВОСПРОИЗВЕДЕНИЕ ФАЙЛОВ С ВНЕШНИХ НОСИТЕЛЕЙ<br>ИНФОРМАЦИИ | 29 |
| 6.1 ВОСПРОИЗВЕДЕНИЕ DVD ДИСКОВ                              | 29 |
| 6.2 ПРОСМОТР ФАЙЛОВ С ФЛЕШНОСИТЕЛЕЙ И ЖЕСТКИХ ДИСКОВ        | 30 |
| 6.3 ПРОСМОТР DVD ДИСКОВ С ФЛЕШ НОСИТЕЛЕЙ                    | 34 |
| 6.4 УПРАВЛЕНИЕ ВО ВРЕМЯ ВОСПРОИЗВЕДЕНИЯ ВИДЕОФАЙЛОВ         | 34 |
| 6.5 УПРАВЛЕНИЕ ВО ВРЕМЯ ВОСПРОИЗВЕДЕНИЯ МУЗЫКИ              | 39 |
| 6.6 УПРАВЛЕНИЕ ВО ВРЕМЯ ПРОСМОТРА ФОТОГРАФИЙ                | 41 |
| 7. ОТЛОЖЕННЫЙ ПРОСМОТР                                      | 44 |
| 8. ПРОСМОТР ФИЛЬМОВ ПО СЕТИ                                 | 46 |
| 8.1 ПОДКЛЮЧЕНИЕ КОМПЬЮТЕРА К ЛОКАЛЬНОЙ СЕТИ                 | 48 |
| 8.2 ОТКРЫТИЕ ДОСТУПА К ПАПКАМ НА КОМПЬЮТЕРЕ                 | 51 |
| 8.3 НАСТРОЙКА ОБЩЕГО ДОСТУПА В WINDOWS 7                    | 52 |
| 9. BITTORRENT КЛИЕНТ                                        | 54 |
| 10. ХРАНИЛИЩЕ                                               | 63 |
| 11. UPNP ВОЗМОЖНОСТИ (МЕДИАБИБЛИОТЕКИ, IPTV, РАДИО)         | 64 |
| 12. ПОЛЕЗНЫЕ СОВЕТЫ И РЕШЕНИЕ ПРОБЛЕМ                       | 65 |
| ТАБЛИЦА СОВМЕСТИМОСТИ ФОРМАТОВ                              | 67 |

# ТЕХНИЧЕСКИЕ ХАРАКТЕРИСТИКИ УСТРОЙСТВА

| Наименование                                              | Медиаплеер Digma HDMP-200                                                                                                    |
|-----------------------------------------------------------|----------------------------------------------------------------------------------------------------|
| Поддерживаемые разрешения                                 | HDMI Auto, 480i/p, 576i/p, 720p@50Hz,<br>720p@60Hz, 1080i@50Hz, 1080i@60Hz,<br>1080p@50Hz, 1080p@60Hz, PAL,<br>NTSC,1080@24                                                                                                    |
| Интерфейсы                                                | Audio L+R, CVBS, YpbPr, SPDIF, HDMI 1.3                                                                                                    |
| USB режимы                                                | USB Host, USB DVD-ROM,USB Wi-Fi Dongle                                                                                                    |
| Поддерживаемые файловые системы                           | FAT16/FAT32, NTFS, UDF, EXT3                                                                                                    |
| Поддерживаемые<br>видеоформаты для просмотра<br>видео     | MPEG-1 (DAT/MPG/MPEG)<br>MPEG-2<br>(MPG/VOB/ISO/IFO/TS/TP/M2TS/MTS)<br>MPEG-4 (MP4/AVI/ASP/MOV/M2TS/MTS)<br>DivX 3x/4x/5x/6x,DivX HD,DivX HD Plus<br>MKV (Divx), Xvid V, MKV(Xvid),<br>Real Video 8/9/10, HD 720@30p<br>mov, mp4, MKVH.264/AVC,MKVVC-1,<br>MKVMPEG-2, FLV, VOB(DVD), ISO(DVD),<br>IFO(DVD),<br>DAT(VCD) |
| Поддерживаемые<br>видеоформаты для<br>прослушивания аудио | Dolby Digital AC3, DTS pass-through, DTS<br>5.1, MPEG-I Layer 1/2/3, MPEG-II Layer 1/2<br>multichannel, Real Audio, MPEG-4 HE<br>AACv2, LPCM                                                                                                    |
| Поддерживаемые<br>музыкальные аудиоформаты                | MPEG-1 layer 1,2,3 (2 CH), MPEG-2 layer 1,2<br>(Multi-channel),MPEG-4 HE AACv2, WMA,<br>OGG, FLAC, AAC, ltune                                                                                                    |
| Поддерживаемые<br>графические форматы                     | JPEG, BMP, TIFF, PNG, GIF                                                                                                    |
| Поддержка сети                                            | Ограниченная, только через WiFi адаптер *                                                                                                    |
| Поддерживаемы типы<br>файловых систем                     | FAT16/FAT32/NTFS/UDF/EXT3                                                                                                    |
| Сетевые возможности                                       | Samba/uPNP/NAS/torrent клиент/                                                                                                    |
| Режим сетевого хранилища                                  | Да                                                                                                    |
| Воспроизведение отложенных файлов                         | Да                                                                                                    |

| Управление громкостью      | Да                                      |
|----------------------------|-----------------------------------------|
| Файловый менеджер          | Да, режим копирования файлов            |
| Поддержка субтитров        | SRT, SUB, SMI, idx+sub, SSA/ASS, DVD    |
|                            | subtile, DivX subtitle                  |
| Русский язык               | Да                                      |
| Питание                    | 12B/1.5A                                |
| Потребление энергии        | 4.8W                                    |
| Поддержка питания USB      | USB 2.0, 5V~1000mA                      |
| Поддержка внешнего WiFi    | Да, но только модели устройств на чипах |
| модуля                     | Realtek 8188, 8191, 8192                |
| Время включения устройства | 5-10 секунд                             |

\* Режим USB Wi-Fi Dongle совместим с USB Wi-Fi адаптерами, в основе которых лежат микросхемы от компании Realtek 8188 и 8191s. Данные чипы (одна из последних разработок компании Realtek) имеют поддержку стандарта беспроводной связи 802.11n. USB Wi-Fi донглы от разных производителей на основе этих микросхем только начинают поступать в широкую продажу. В настоящее время устройство проверено и работает с WiFi донглами TRENDnet "TEW-648UB" V1.0R и D-Link DWA-131. Просим Вас обратить внимание, что максимальная скорость достигается только с WiFi роутерами стандарта 802.11n, и она сильно зависит от условий прохождения радиосигнала. При этом скорость по WiFi всегда меньше, чем через Ethernet.

#### КОМПЛЕКТАЦИЯ

- Медиаплеер Digma HDMP-200
- Блок питания
- Пульт дистанционного управления
- Композитный видеокабель
- Компонентный видеокабель
- Инструкция
- Ү образный кабель для подключения к ПК
- SP/dif адаптер

### ОПИСАНИЕ ИНТЕРФЕЙСОВ

#### Задняя панель

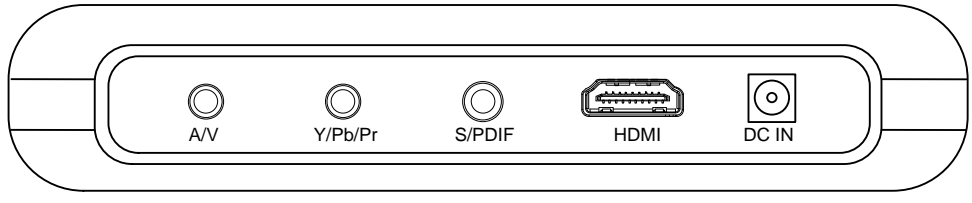

AV – композитный выход Y/Pb/Pr – компонентный видеовыход SP/DIF – оптический аудиовыход HDMI – цифровой видеовыход DC IN – вход для источника питания

#### Передняя панель

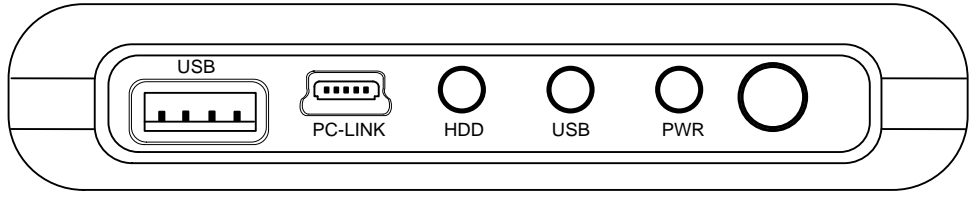

**USB** – вход USB

PC-link – вход для соединения с ПК

HDD – индикатор работы жесткого диска

- **USB** индикатор работы USB
- **PWR** индикатор питания

# ОБОЗНАЧЕНИЕ КНОПОК НА КОРПУСЕ МЕДИАПЛЕЕРА

| Oc       | Возврат   |
|----------|-----------|
| <b>O</b> | Вправо    |
| 0        | Влево     |
|          | Вверх     |
| 0        | Вниз      |
|          | Выполнить |
| 0        | Стоп      |
| O e      | Питание   |

#### ПУЛЬТ ДИСТАНЦИОННОГО УПРАВЛЕНИЯ

МUTE: Выключить звук POWER: Питание MUSIC: Музыкальная библиотека PHOTO: Фотографии MOVIE: Фильмы RED / GREEN / YELLOW / BLUE: специальные функции

| Функц.<br>клавиша | Воспр.<br>DVD       | Менеджер<br>файлов      | Работа в<br>сети |
|-------------------|---------------------|-------------------------|------------------|
| Красная           | Меню                | Нет                     | Обновить         |
| Зеленая           | Звуковая<br>дорожка | Правка                  | Правка           |
| Желтая            | Субтитры            | Вид в<br>виде<br>иконок | Нет              |
| Синяя             | Угол                | Домой                   | Домой            |

▲: BBEPX

- : ВЛЕВО
- ►: BПРАВО
- ▼: ВНИЗ

**ENTER:** ВЫПОЛНИТЬ

RETURN: На уровень выше

**MENU:** Открыть настройки

EDIT: Удаление / Переименование файлов и папок

**INFO:** Информация о воспроизведении

**PAUSE/STEP:** Пауза / Пошаговый просмотр

PLAY: Воспроизведение

STOP: CTOR

SLOW: Замедленный режим воспроизведения

**PREV:** Предыдущий файл

**NEXT:** Следующий файл

**REPEAT:** Повтор

FR: Перемотка назад

**FF:** Перемотка вперед

**ZOOM +/-** Изменение масштаба

Resolution: Выбор разрешения экрана

L/R: Удаление правого или левого вокала

**VOLUME +/-** Управление громкостью

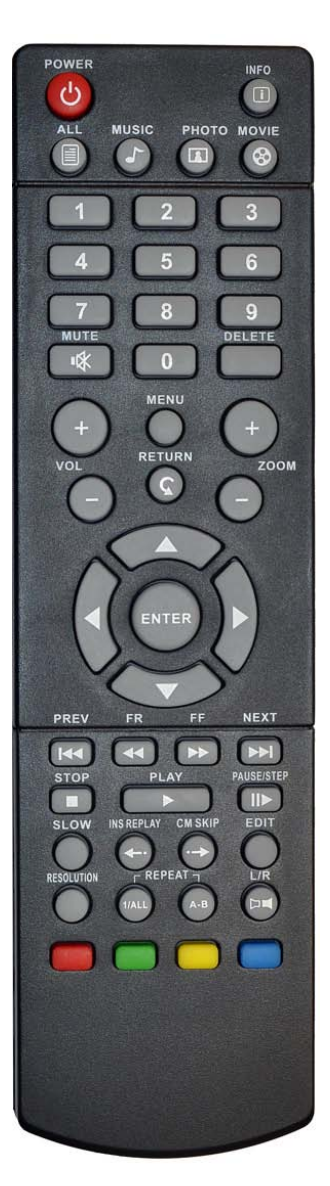

#### 1. УСТАНОВКА ЖЕСТКОГО ДИСКА

Чтобы подключить жесткий диск, медиаплеер должен быть полностью отключен. Переверните медиаплеер крышкой вверх и сдвиньте её в том направлении, в котором указывает стрелка.

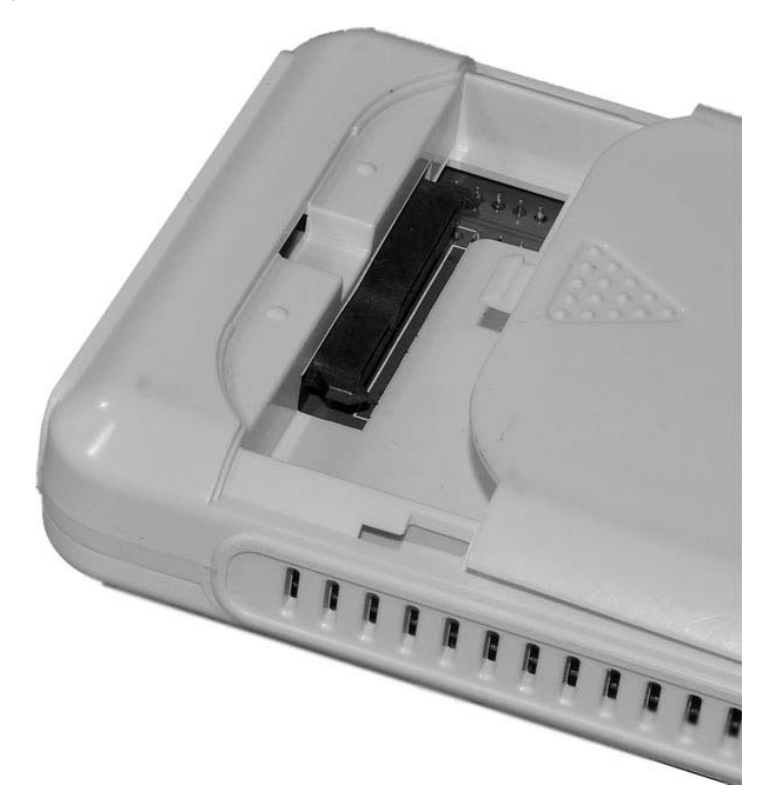

Установите внутрь 2.5" жесткий диск и плотно закройте крышку.

#### 2. КОПИРОВАНИЕ ФАЙЛОВ НА ЖЕСТКИЙ ДИСК

Подключите поставляемый в комплекте кабель одним концом к жесткому диску, а двумя другими - к 2 USB-портам компьютера. Жесткий диск должен определиться в системе. Если компьютер не может автоматически назначить диску букву, выполните: Панель Управления - Администрирование - Управлением компьютером – Управление дисками. Добавьте букву для диска вручную.

#### 3. ПОДКЛЮЧЕНИЕ МЕДИАПЛЕЕРА К ТЕЛЕВИЗОРУ / МОНИТОРУ

Извлеките устройство и соединительные кабели из упаковки.

Если у Вас модель телевизора с электронно-лучевой трубкой (CRT), соедините RCA кабелем медиаплеер и RCA вход телевизора. Старайтесь соблюдать цвета при подключении. Если Ваш телевизор имеет только разъем типа SCART, то вам потребуется приобрести дополнительно переходник SCART<>RCA.

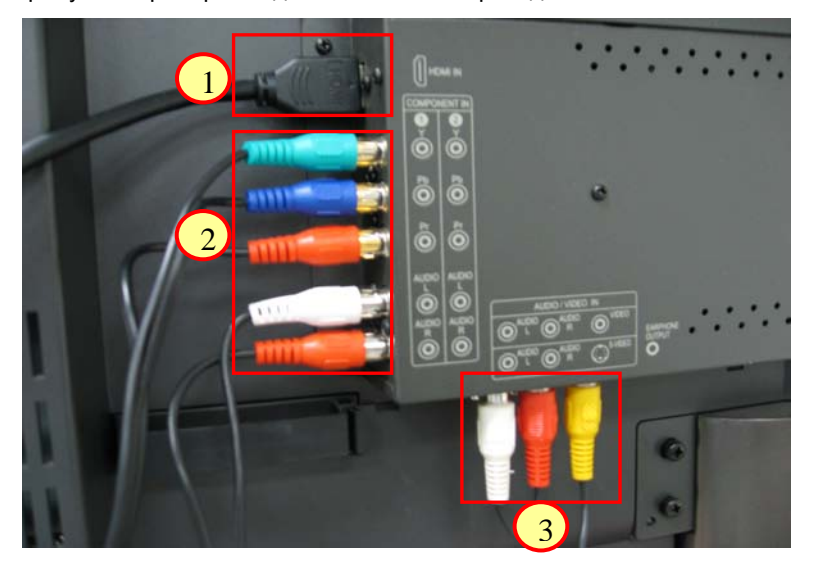

Если у Вас цифровой телевизор, то вы можете использовать несколько способов подключения:

- 1. HDMI наиболее предпочтительный вариант.
- 2. Компонент (используйте этот вариант, если у вас нет HDMI входа).
- 3. Композитный вход (используйте этот вход, только в случае невозможности подключения по п. 1 и 2)

Выберите наиболее предпочтительный для вас способ подключения и соедините Ваше устройство отображения с медиаплеером.

#### Внимание!

1. При подключении по HDMI используйте только качественный кабель. В случае неправильного подключения кабеля и повреждения дорожек в HDMI разьеме Вы теряете право осуществлять бесплатный гарантийный ремонт. 2. Выполняйте все подключения и отключения кабелей только при полностью отключенной от сети аппаратуре!

# 4. ПЕРВОЕ ВКЛЮЧЕНИЕ УСТРОЙСТВА

1. Подключите медиаплеер к телевизору любым подходящим для Вас способом, описанным в разделе «Подключение медиаплеера к телевизору / монитору».

2. Подключите блок питания к медиаплееру и включите устройство.

| (), *         |                   |  |
|---------------|-------------------|--|
| Menu language | English           |  |
| TV system     | ■ English<br>較體中文 |  |
| Aspect ratio  | Español           |  |
|               | Français          |  |
|               | Deutsch           |  |
|               | Italiano          |  |
|               | Nederlands        |  |
|               | Русский           |  |
|               | 简体中文              |  |
|               | •                 |  |
| • •           |                   |  |

Вы увидите экран первичной настройки. Выберите русский язык и нажмите Enter.

Следующий шаг, выбор разрешения.

| Язык меню          | автовыбор разрешения HDMI |
|--------------------|---------------------------|
| Разрешение         | NTSC                      |
| Формат изображения | PAL                       |
|                    | 480P                      |
|                    | 576P                      |
|                    | 720P 50HZ                 |
|                    | 720P 60HZ                 |
|                    | 1080i 50HZ                |
|                    | 1080i 60HZ                |
|                    |                           |
| •                  |                           |

Если у вас медиаплеер подключен к телевизору с помощью композитного кабеля, то выберите пункт **NTSC** или **PAL**. В остальных случаях укажите разрешение, которое поддерживает Ваш телевизор. Для систем HD ready мы рекомендуем установить разрешение **720**р.

Последний шаг в настройке, выбор соотношения сторон

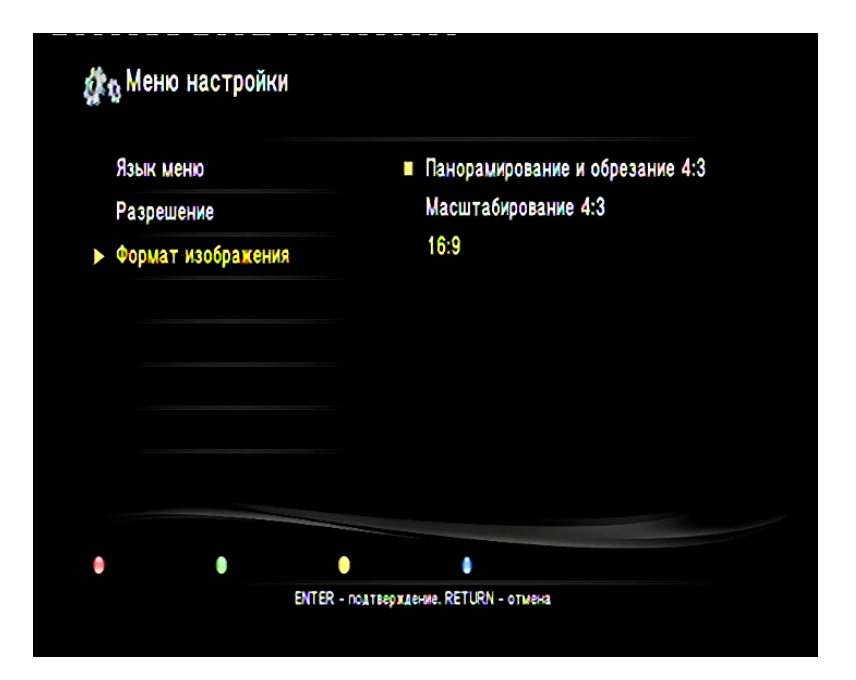

Если у вас телевизор с электронно-лучевой трубкой, выберите пункт **Панорамирование** или **Масштабирование**. Для телевизоров последнего поколения установите **16:9** или режим **Pan Scan**.

#### 5. НАСТРОЙКА МЕДИАПЛЕЕРА

После того, как вы выполнили первую настройку медиаплеера, вы можете настроить дополнительные параметры. Для этого в главном меню или с помощью пульта ДУ выберите пункт «Меню настройки». Переключение между разделами настроек выполняется кнопками «Влево» и «Вправо». Чтобы изменить настройки – выберите нужный пункт и нажмите «Ввод».

СИСТЕМА

| <ul> <li>Язык меню</li> <li>Скринсейвер</li> <li>Заводские настройки</li> <li>Системное обновление</li> <li>Системная информация</li> </ul> | English<br>繁體中文<br>Español<br>Français<br>Deutsch<br>Italiano<br>Nederlands<br>■ Pycckoŵ<br>简体中文 |
|----------------------------------------------------------------------------------------------------|--------------------------------------------------------------------------------------------------|
|                                                                                                    |                                                                                                  |

В разделе настроек «Система» Вы можете выбрать и настроить следующие параметры:

Язык меню – выбор языка для меню и настроек. Скринсейвер – время включения экранной заставки. Заводские настройки – восстановить заводские настройки. Стрелками влево и вправо, переключитесь на меню настройки «Видео». Системное обновление – в этом разделе можно обновить прошивку. Системная информация – просмотр информации о текущей прошивке. видео

|--|

| Восст. произведения |  |  |  |
|---------------------|--|--|--|
|                     |  |  |  |

Формат изображения – выбор режима пропорций экрана

| <                   | > Заук     | Фотографии Субтитры Сеть Система |  |  |
|---------------------|------------|----------------------------------|--|--|
| Формат изображени   | 8          | автовыбор разрешения HDMI        |  |  |
| • Разрешение        |            | NTSC                             |  |  |
| 1080P 24HZ          |            | PAL                              |  |  |
| Предпросмотр филь   | ма         | 480P                             |  |  |
| Восст. произведения | 576P       |                                  |  |  |
|                     |            | 720P 50HZ                        |  |  |
|                     |            | 720P 60HZ                        |  |  |
|                     |            | 1080i 50HZ                       |  |  |
|                     |            | 1080i 60HZ                       |  |  |
|                     |            | Ŧ                                |  |  |
| •                   | •          |                                  |  |  |
|                     | ENTER - no | атверждение. RETURN - отмена     |  |  |

**Разрешение** – выбор системы цветности и разрешения (для ЖК- и плазменных телевизоров)

**1080р24** – Режим **True Cinema** для более плавного воспроизведения видеофайлов, которые имеют формат 23.9 / 24 кадра в секунду. Это позволит смотреть фильмы так, как они были сняты. Для полноценной поддержки 24 кадров ваш телевизор также должен поддерживать разрешение 1080р24.

| 🔹 Видео                               | 🕨 Заук    | Фотографии. Субтитры      | Сеть | Система |
|---------------------------------------|-----------|---------------------------|------|---------|
| Формат изображени:                    | 8         | Выкл.                     |      |         |
| Разрешение                            |           | ∎ Вкл.                    |      |         |
| 1080P 24HZ                            |           |                           |      |         |
| <ul> <li>Предпросмотр филы</li> </ul> | va        |                           |      |         |
| Восст. произведения                   |           |                           |      |         |
|                                       |           |                           |      |         |
|                                       |           |                           |      |         |
|                                       |           |                           |      |         |
|                                       |           |                           |      |         |
| • •                                   | •         |                           |      |         |
|                                       | ENTER - M | ATRONTOLING PETI IPN - AT | APRA |         |

Режим предпросмотра видео файлов в маленьком окне справа, в списке файлов. Для ускорения быстродействия Вы можете отключить этот режим.

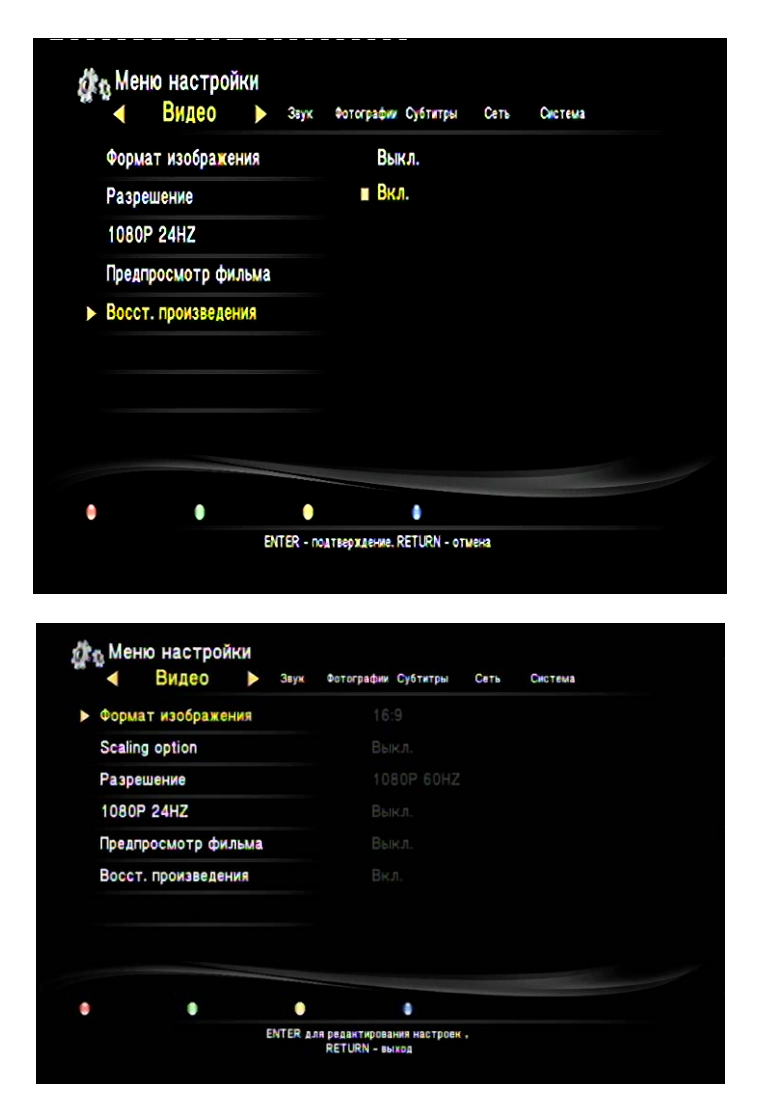

Scaling option – режим уменьшения изображения. Рекомендуется использовать со старыми CRT телевизорами, если изображение выходит за поля видимой части экрана.

Восст. произведения - режим закладок, позволяющий возобновить воспроизведение с того места. на котором закончен просмотр.

#### ЗВУК

В этом разделе вы сможете настроить:

| -       | Звук       | Фотографии | Субтитры | Сеть     | Система | Видео |  |
|---------|------------|------------|----------|----------|---------|-------|--|
| Digital | Output     |            | ■ HD     | MI LPCM  | (2CH)   |       |  |
| Удален  | ние вокала |            | HDI      | WI RAW   |         |       |  |
|         |            |            | SPI      | DIF LPCN | I (2CH) |       |  |
|         |            |            | SPI      | OIF RAW  |         |       |  |
|         |            |            |          |          |         |       |  |
|         |            |            |          |          |         |       |  |
|         |            |            |          |          |         |       |  |
|         |            |            |          |          |         |       |  |
|         |            |            |          |          |         |       |  |
|         |            |            |          |          |         |       |  |
|         |            |            |          |          | -       |       |  |
|         |            |            |          | ۲        |         |       |  |

Digital Output – режим вывода звука. HDMI – через кабель HDMI или SPDIF – через оптический кабель. Также вы можете выбрать режим RAW, в котором звук будет передаваться на ресивер или телевизор без предварительного декодирования.

Удаление вокала – удаление голоса из музыкального произведения.

#### ΦΟΤΟΓΡΑΦИИ

| <ul> <li>ФОТОГРАФИИ &gt; Субтитры</li> </ul> | Сеть Система Видео Звук |
|----------------------------------------------|-------------------------|
| Задержка между фото                          | Выкл.                   |
| Эффект перехода                              | 2 секунды               |
|                                              | 5 секунд                |
|                                              | 10 секунд               |
|                                              | 30 секунд               |
|                                              | 1 минут                 |
|                                              | 2 минут                 |
|                                              |                         |
|                                              |                         |
|                                              |                         |
|                                              | •                       |

Меню настройки показа изображений.

Задержка между фото – интервал, по истечении которого будет происходить автоматический переход к следующему изображению.

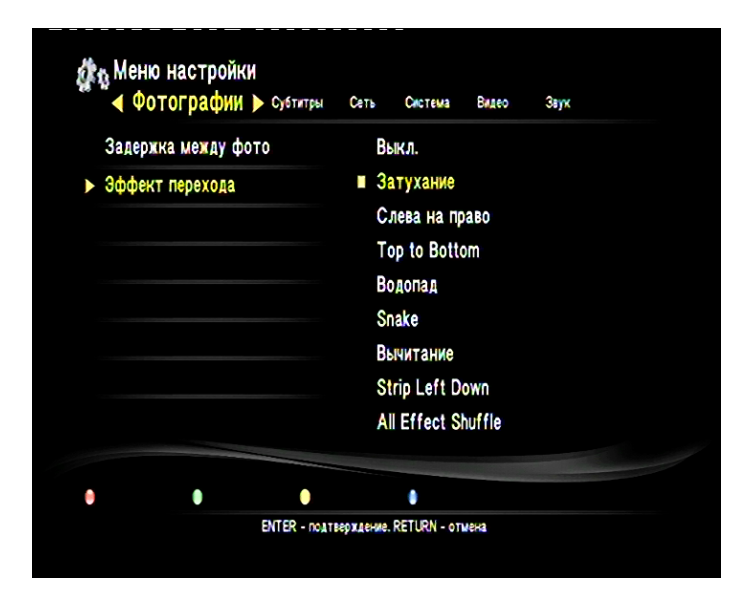

Эффект перехода – эффект перехода между слайдами.

#### СУБТИТРЫ

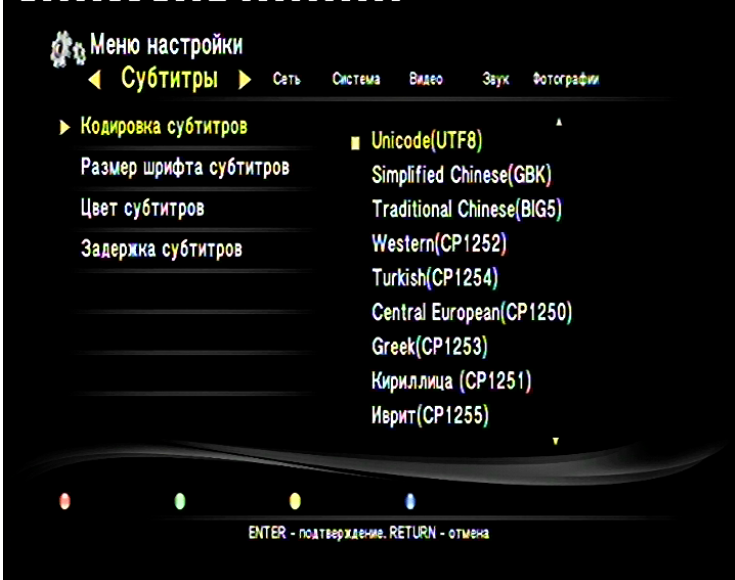

Кодировка субтитров – кодировка субтитров. Для русских субтитров рекомендуется выбрать кодировку Unicode UTF-8 или Cyryllic (CP1251).

| Суртитры Сеть           | Система | Вадео | Заук | Фотографии |  |
|-------------------------|---------|-------|------|------------|--|
| Кодировка субтитров     |         |       |      |            |  |
| Размер шрифта субтитров | •       |       | 0    |            |  |
| Цвет субтитров          |         |       |      |            |  |
| Задержка субтитров      |         |       |      |            |  |
|                         |         |       |      |            |  |
|                         |         |       |      |            |  |
|                         |         |       |      |            |  |
|                         |         |       |      |            |  |
|                         |         |       |      |            |  |
|                         |         |       |      |            |  |
|                         |         |       |      |            |  |

Размер шрифта субтитров – размер выводимых на экран субтитров.

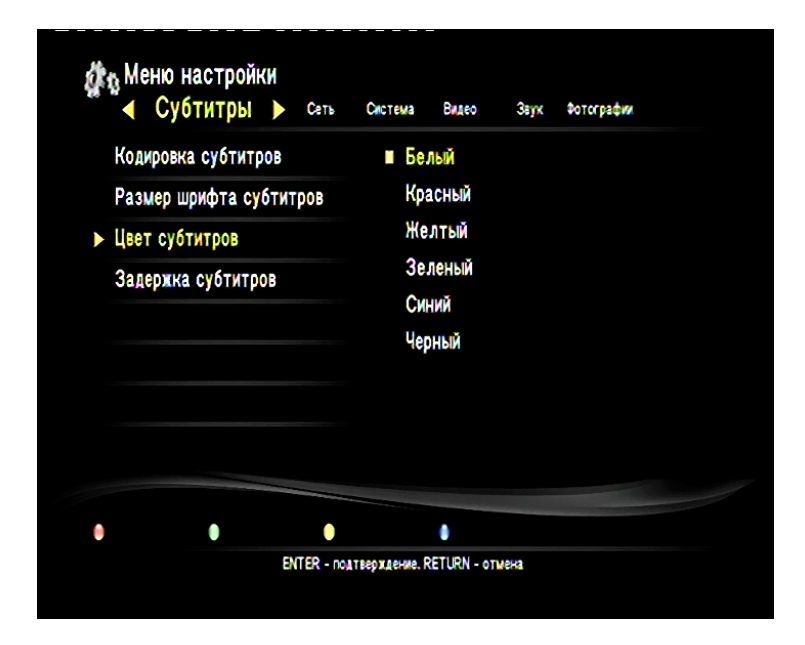

Цвет субтитров – цвет субтитров, во время просмотра.

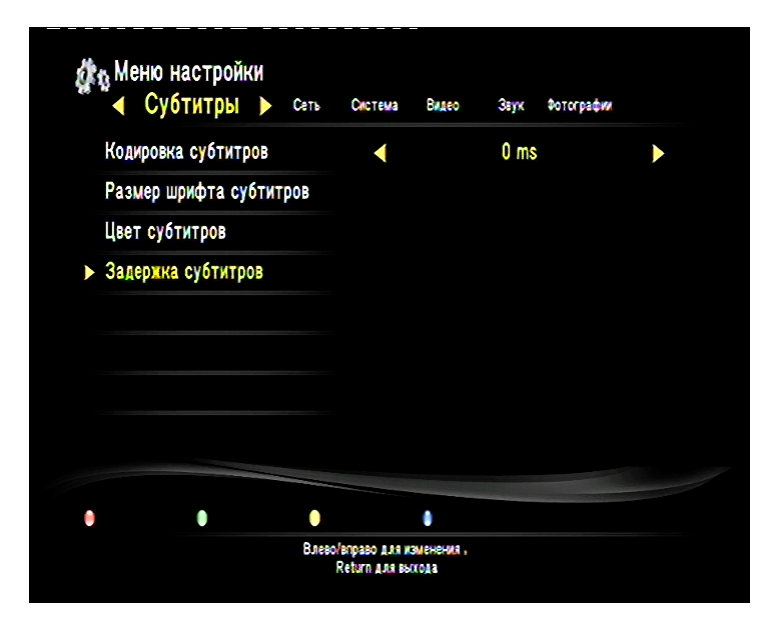

Задержка субтитров – задержка, с которой необходимо выводить субтитры относительно реального времени показа.

#### СЕТЬ

В этом разделе Вы можете настроить сетевые параметры, если у Вас имеется внешний USB WiFi адаптер.

|        |              |                             | total bailing of a | пре |
|--------|--------------|-----------------------------|--------------------|-----|
| ▶Беспр | оводная сеть | Вкл. : Can't get any IP 🛛 📶 |                    |     |
| Храни  | илище        |                             |                    |     |
| Торре  | нт           |                             |                    |     |
| MAC    | Address      |                             |                    |     |
|        |              |                             |                    |     |
|        |              |                             |                    |     |
|        |              |                             |                    |     |
|        |              |                             |                    |     |
|        |              |                             |                    |     |
|        |              |                             |                    |     |

Выберите Беспроводная сеть и нажмите Enter.

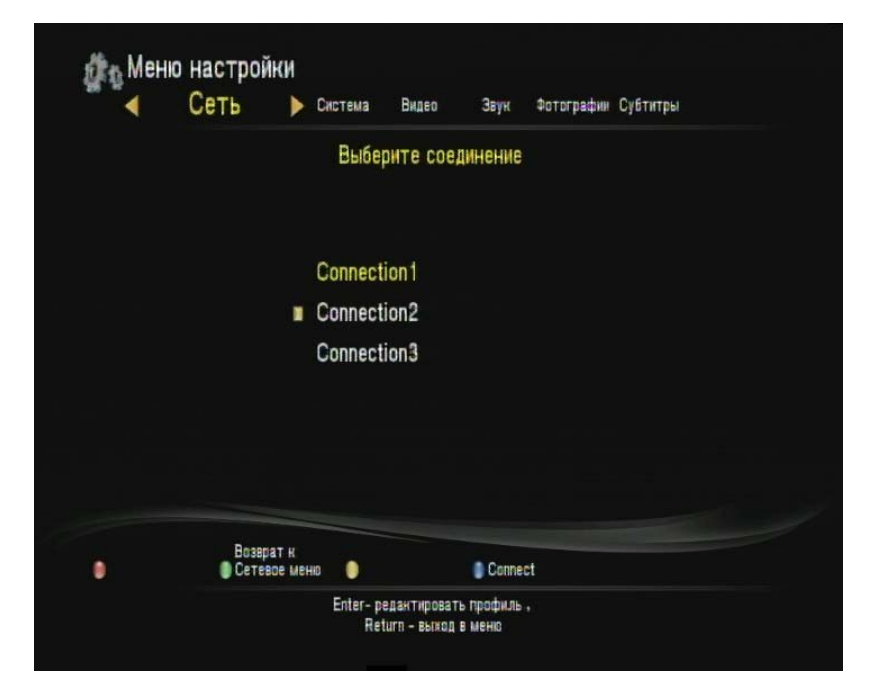

Выберите номер соединения.

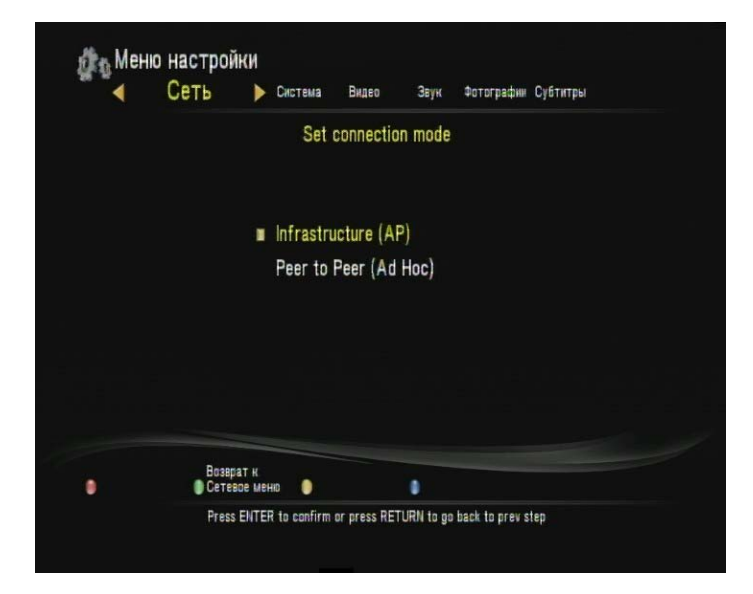

В этом разделе Вы можете тип беспроводного соединения – либо это точка доступа (AP) либо Вы подключаетесь к другой WiFi карте (Ad Hoc).

| • | CEID       | P LUCTEMS | а Видео звук       | фотографии Суртитры |  |
|---|------------|-----------|--------------------|---------------------|--|
|   |            | Получ     | аю имя точки досту | па                  |  |
|   | SSID       |           | Security           | Signal              |  |
|   | Wireless_N |           | WPA2               | al                  |  |
|   |            |           |                    |                     |  |
|   |            |           |                    |                     |  |
|   | Возвра     | тк        |                    |                     |  |

Система выполнит поиск беспроводных устройств и выведет их список на экран. Выберите нужное и нажмите Enter.

|   |   |   | Безс | пасно | ость беспрі | оводно | DIÀ CET | И   |   |   |
|---|---|---|------|-------|-------------|--------|---------|-----|---|---|
| 2 |   |   |      |       |             |        |         |     |   |   |
| 1 | 2 | 3 | 4    | 5     | ОК          | 6      | 7       | 8   | 9 | 0 |
| q | W | e | r    | ť     | CAPS        | у      | U       | i   | 0 | р |
| a | S | d | f    | g     | Delete      | h      | j       | k   | 1 | - |
| z | x | C | v    | b     | Space       | n      | m       | - F | 1 | - |
|   | = | 1 | 1    | ?     | Shift       | ;      | - t-    | ,   |   |   |
|   |   |   |      |       |             |        |         |     |   |   |
|   |   |   |      |       |             |        |         |     |   |   |

Если у Вас установлена защита на соединение, введите пароль или секретную фразу.

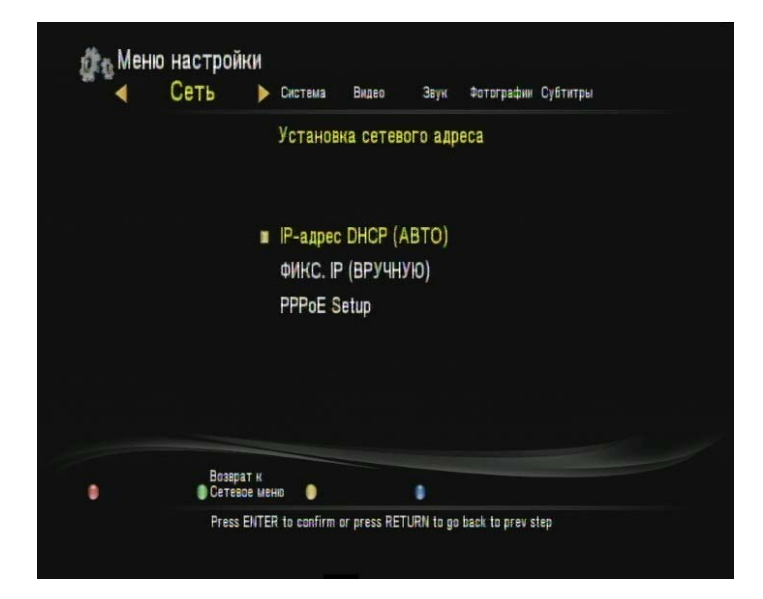

Выберите способ получения IP адреса.

| - | Сеть Система     | Видео Звук Фотографии Субтитры |  |  |  |  |
|---|------------------|--------------------------------|--|--|--|--|
|   | Coxpa            | анить настройки                |  |  |  |  |
|   | Имя профиля      | Connection 1                   |  |  |  |  |
|   | Mode             | Infrastructure (AP)            |  |  |  |  |
|   | SSID             | Wireless_N                     |  |  |  |  |
|   | Security         | WPA2-AES                       |  |  |  |  |
|   | IP-адрес         | AUTO                           |  |  |  |  |
|   | Маска подсети    | AUTO                           |  |  |  |  |
|   | Стандартный шлюз | AUTO                           |  |  |  |  |
|   | Возерат к        |                                |  |  |  |  |

Проверьте правильность настроек и если Вы с ними согласны – нажмите **Enter.** 

| Сеть | Система | Видео      | Звук    | Фотографии | Субтитры |  |
|------|---------|------------|---------|------------|----------|--|
|      | Tec     | тирую сое, | аинение |            |          |  |
|      |         | Загрузка   | •       |            |          |  |
|      |         |            |         |            |          |  |
|      | •       |            | •       |            |          |  |

После того, как пройдет тестирование, Вы увидите настройки подключения.

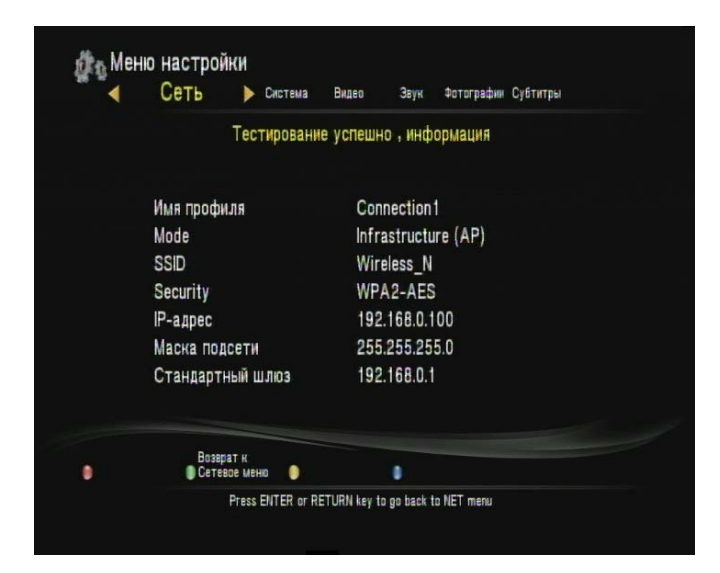

#### 6. ВОСПРОИЗВЕДЕНИЕ ФАЙЛОВ С ВНЕШНИХ НОСИТЕЛЕЙ ИНФОРМАЦИИ

После того, как настройка плеера была выполнена, Вы можете начинать просмотр фильмов и музыки.

Внимание! Отключение жестких дисков без питания при работающем плеере является опасной операцией. Мы рекомендуем выключить плеер и только потом отсоединить диск.

### 6.1 ВОСПРОИЗВЕДЕНИЕ DVD ДИСКОВ

Подключите внешний привод DVD к медиаплееру.

Медиаплеер определит подключенный привод автоматически

| 2 | і Подключение USB DVD |                  |                                |   |                         |  |  |
|---|-----------------------|------------------|--------------------------------|---|-------------------------|--|--|
|   | 💿 סעס                 |                  |                                |   |                         |  |  |
|   | 🥒 USB носитель        |                  | -                              |   |                         |  |  |
|   | 🌍 Локальная сет       | ъ                | -                              |   | >                       |  |  |
|   |                       |                  |                                |   |                         |  |  |
|   | 🐣 Список воспр.       |                  |                                |   |                         |  |  |
|   | 🔑 Поиск               |                  | 04-                            | - | No. of Concession, Name |  |  |
|   | 🧾 История             |                  |                                |   |                         |  |  |
|   | 📄 Коп. файла          |                  |                                |   |                         |  |  |
| ٠ | •                     | •                | •                              |   |                         |  |  |
|   |                       | Нажмите EN<br>co | TER для просмотра<br>держимого |   |                         |  |  |

Установите диск в привод.

На экране телевизора, Вы увидите иконку, что диск читается

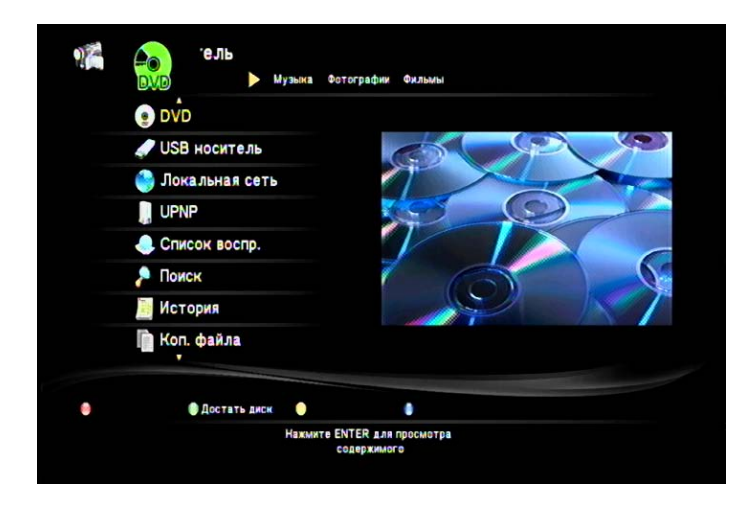

Далее система попросит Вас выбрать требуемое действие.

| e Dvo        |                                                       |
|--------------|-------------------------------------------------------|
| JUSB носит   | диск оонаружен                                        |
| 🌏 Локальна:  | проиграть диск?                                       |
| UPNP         |                                                       |
| 🧶 Список во  |                                                       |
| 🔑 Поиск      | Пуск Обзор Возврат                                    |
| 🧾 История    |                                                       |
| 📔 Коп. файла | 4                                                     |
| Доста        | ть диск                                               |
| Доста        | ть диск<br>Накмите ENTER для просмотра<br>содержимого |

Вы можете начать просмотр диска, нажав кнопку **Пуск**, перейти к обзору DVD диска (кнопка **Обзор**) для запуска файлов вручную или вернуться в меню.

#### 6.2 ПРОСМОТР ФАЙЛОВ С USB ФЛЕШ НАКОПИТЕЛЕЙ И ЖЕСТКИХ ДИСКОВ

Скопируйте файлы, которые вы хотите воспроизвести, на внешний носитель (USB флеш-диск, жесткий диск USB) и подсоедините носитель к медиаплееру.

|   | Bce                                   | 🕨 Музыка Фотографии Фильмы                                                                                                    |        |  |  |  |  |
|---|---------------------------------------|----------------------------------------------------------------------------------------------------|--------|--|--|--|--|
|   | DVD<br>USB носит<br>Локальная<br>UPNP |                                                                                                    |        |  |  |  |  |
| 4 |                                       | Хотите перейти к                                                                                                    |        |  |  |  |  |
|   |                                       | на нем?                                                                                                    |        |  |  |  |  |
|   |                                       |                                                                                                    |        |  |  |  |  |
|   | Список во                             |                                                                                                    |        |  |  |  |  |
| 2 | Поиск                                 | ОК                                                                                                    | OTMEHA |  |  |  |  |
| 1 | История                               | with the second second s |        |  |  |  |  |
| ſ | Коп. файла                            | 2                                                                                                    |        |  |  |  |  |
|   | •                                     | •                                                                                                    | •      |  |  |  |  |

Через 1-5 секунд после подключения вы увидите сообщение, что устройство найдено и вы можете посмотреть его содержимое. Нажмите **ОК.** 

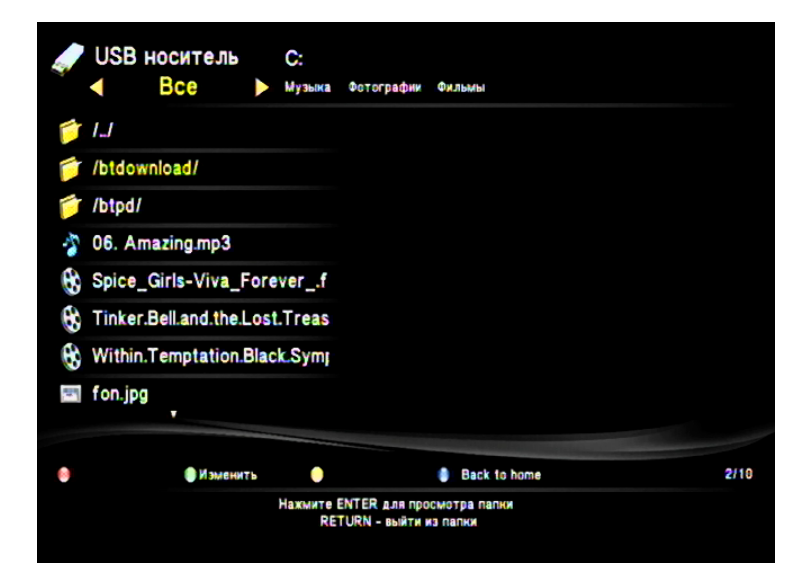

Вы увидите доступный список файлов на внешнем носителе. Кнопками **Влево** и **Вправо** вы можете задать фильтр для отображения списков файлов – Фильмы, Музыка, Фотографии.

| ✓ USB носитель (            | :<br>сграфии Фильмы Все                                             |
|-----------------------------|---------------------------------------------------------------------|
|                             | Aptwort: Evanescence                                                |
| /btdownload/                | Hassahue: Soirtude<br>Aubdow: Evanescence EP<br>Wours, Cothis Matal |
| /btpd/                      | Tperc 02                                                            |
| V2 - Solitude.mpS           | Комментарии: ХХХ                                                    |
| Ф<br>Мндекс:<br>02 - Solitu | Aexoaurcoaawe<br>1 / 1 Bpem.r: 00:00:00 □ Boxca<br>leump3           |

|      | USB носи<br>Фотогра | тель<br>афии <b>&gt;</b> | С:<br>Фильмы    | Bce | Музыка |          |         |
|------|---------------------|--------------------------|-----------------|-----|--------|----------|---------|
| Í    | 1.1                 |                          |                 |     |        |          |         |
| 1    | /btdownload         | l                        |                 |     |        |          |         |
| 1    | /btpd/              |                          |                 |     |        |          |         |
| Tr.) | fon2.jpg            |                          |                 |     |        |          |         |
|      | ozero.jpg           |                          |                 |     |        |          |         |
|      |                     |                          |                 |     |        |          |         |
|      |                     |                          |                 |     |        |          |         |
|      |                     |                          |                 |     |        |          |         |
|      |                     |                          |                 |     |        |          |         |
| •    |                     | Индекс:<br>02 - Solit    | 1 /<br>tude.mp3 | 1   | Время: | 00:00:05 | а Выхл. |

Если фильтр будет задан, то на экране будут показываться только файлы выбранного типа. Применение данного фильтра полезно, когда список файлов очень большой. Выберите интересующий Вас файл и нажмите кнопку **Play** для начала воспроизведения.

|     | /btdownload/           |          |  |  |
|-----|------------------------|----------|--|--|
|     | /btpd/                 |          |  |  |
| 8   | Spice_Girls-Viva_Fo    | reverf   |  |  |
|     | Tinker.Bell.and.the.Lo | st.Treas |  |  |
|     | Within.Temptation.Bl   | ack.Symp |  |  |
| 🚯 i | rm_hd.wmv              |          |  |  |

#### 6.3 ПРОСМОТР DVD ДИСКОВ С USB ФЛЕШ НАКОПИТЕЛЕЙ

Если по какой-либо причине Вы не можете использовать внешний DVDпривод, Вы можете воспроизвести материал, записанный на DVD-диске, используя USB флеш накопитель. Для этого скопируйте содержимое диска на флешку. Подключите флешку к медиаплееру.

После того, как флеш накопитель будет распознан, перейдите в папку с его обозначением и откройте папку Video\_TS. Запустите первый в списке файл с расширением IFO.

#### 6.4 УПРАВЛЕНИЕ ВО ВРЕМЯ ВОСПРОИЗВЕДЕНИЯ ВИДЕОФАЙЛОВ

После того, как вы начали воспроизведение видео фильма, вы можете использовать различные режимы для управления воспроизведением.

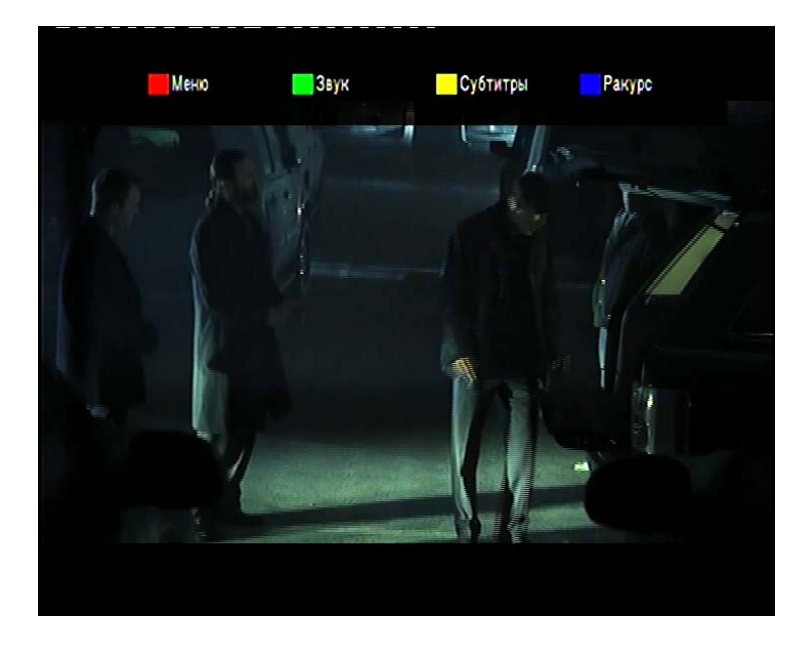

Используйте цветные кнопки на поставляемом в комплекте пульте ДУ.

Красная – меню диска

Зеленая – выбор звуковой дорожки Желтая – выбор субтитров Синяя – выбор ракурса Play – включение меню быстрого перехода

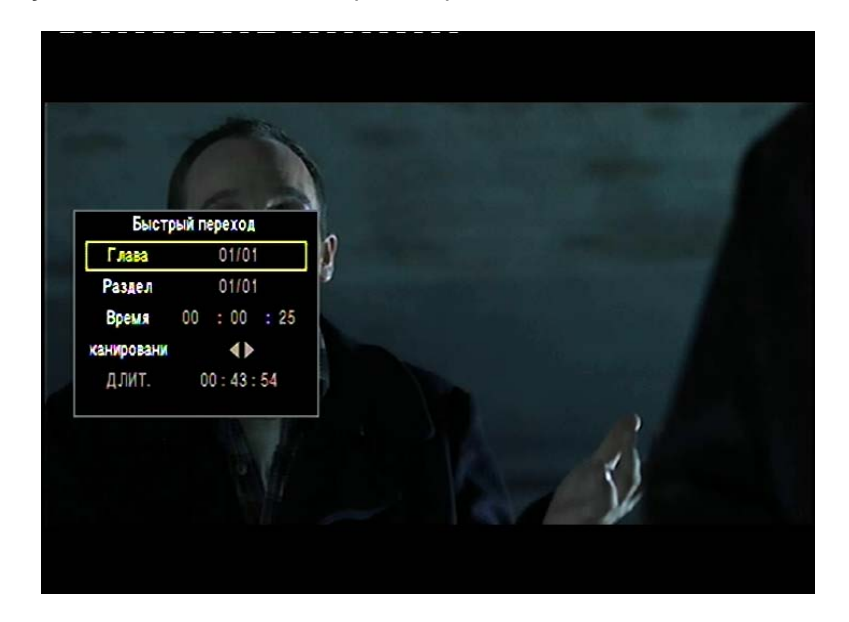

Переход на главу, раздел или переход по времени. Введите нужные значения и нажмите **Ввод.** 

Выход из меню перехода – кнопка **Return. Pause / Step** – пауза / пошаговое воспроизведение.

**INFO** – информация о файле, который сейчас воспроизводится и типе носителя.

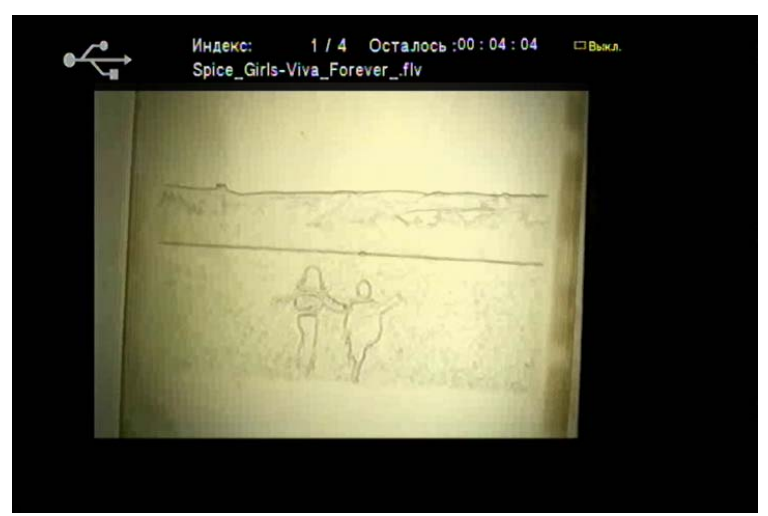

Повторное нажатие, выведет информацию о видео и аудио дорожках

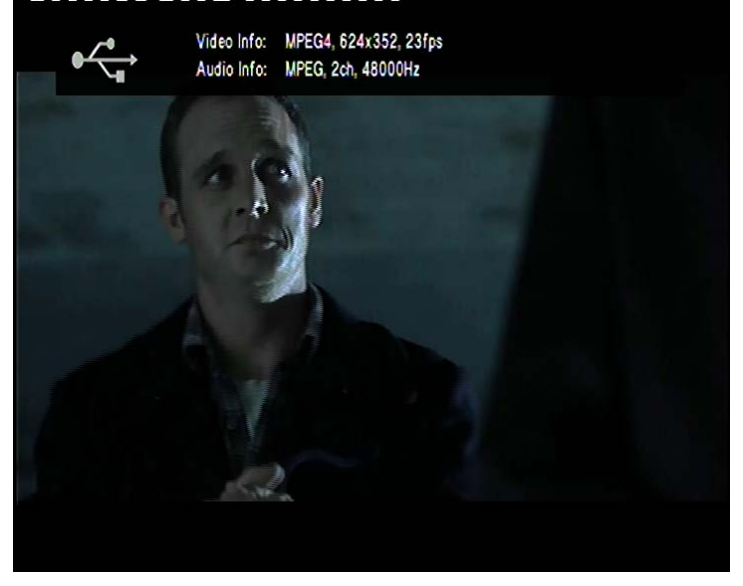

**PREV / NEXT** – переход на предыдущий / следующий файл. **FF / FR** – перемотка вперед и назад.

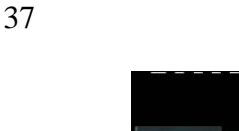

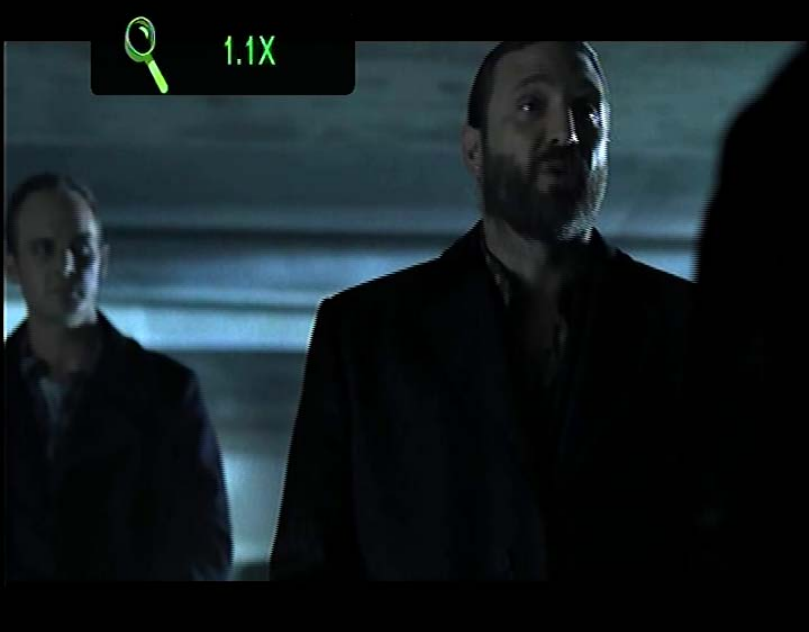

**ZOOM +/** - режим изменения масштаба, в котором Вы сможете увеличить любую часть экрана. После нажатия на **Zoom+** или **Zoom-** на экране появится лупа с указанием текущего увеличения. Вы также можете выбрать увеличение 0.9, если Ваш телевизор не имеет функции показа изображения 1:1 и картинка находится немного за краями экрана.

SLOW – режим замедленного воспроизведения.

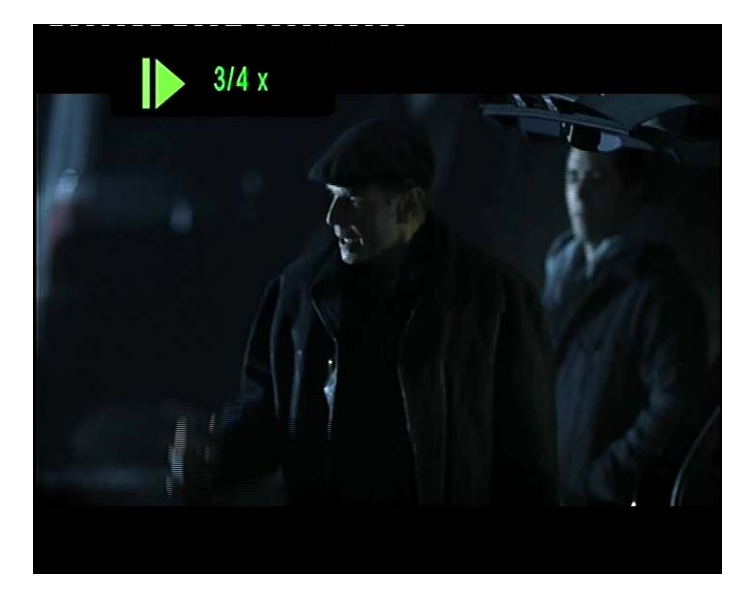

**REPEAT** – режим повтора.

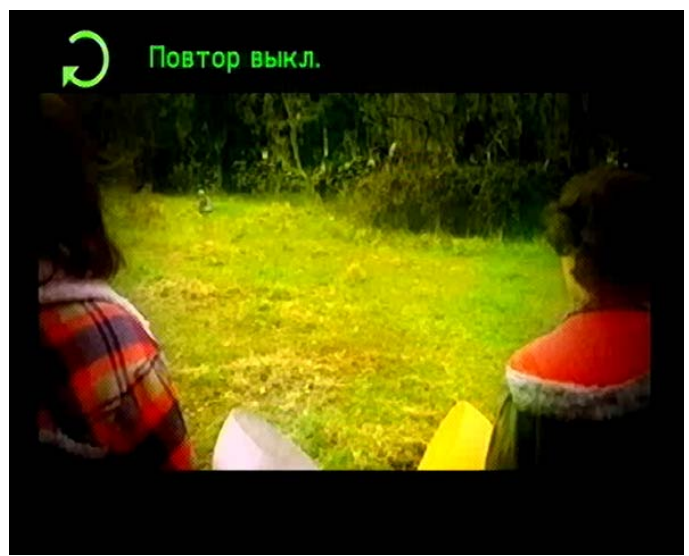

MUTE – выключить звук VOLUME +/- - управление громкостью 6.5 УПРАВЛЕНИЕ ВО ВРЕМЯ ВОСПРОИЗВЕДЕНИЯ МУЗЫКИ

| ■ USB Hoc ■ My3 | ИТЕЛЬ С:<br>ЫКа Ротограф | бил Фильмы    | Bce                                          |  |
|-----------------|--------------------------|---------------|----------------------------------------------|--|
| 🎓 II            |                          |               | Antwict: Evanescence                         |  |
| 🎓 /btdownloa    | ld/                      |               | Hassanie: Solitude<br>A shour Evanescence FP |  |
| 📁 /btpd/        |                          |               | Жанр: Gothic Metal<br>There 02               |  |
| 🐴 02 - Solitu   | de.mp3                   |               | Foa: 1998                                    |  |
|                 |                          |               |                                              |  |
|                 |                          |               |                                              |  |
|                 |                          | Декодирование |                                              |  |

Во время воспроизведения музыкальных композиций вам доступно стандартное управление (PLAY / PAUSE / STOP / FF / FR), а также режим редактирования. Режим редактирования можно выбрать, нажав на зеленую кнопку.

| 🎓 I.J        |      | Aptuct:             | Inna      |  |  |
|--------------|------|---------------------|-----------|--|--|
| 🍵 /btdownloa | d/   |                     |           |  |  |
| 🎓 /btpd/     |      | Возврат             |           |  |  |
| 4 06. Amazin | ig.m | Переименовать       | именовать |  |  |
|              |      | Удалить             |           |  |  |
|              |      | Добавить в плейлист | r.        |  |  |
|              |      |                     |           |  |  |
|              |      | • • Bee             | k ta bana |  |  |

Переименовать – изменить имя файла.

**Удалить** – удалить файл.

Добавить в плейлист – добавить в список воспроизведения.

6.6 УПРАВЛЕНИЕ ВО ВРЕМЯ ПРОСМОТРА ФОТОГРАФИЙ

| ОЗВ носитель С:   | е Иузыка               |
|-------------------|------------------------|
| j  ]              |                        |
| /btdownload/      |                        |
| 🗇 /btpd/          |                        |
| 🗂 fon2.jpg        |                        |
| 🔄 ozero.jpg       |                        |
|                   |                        |
|                   |                        |
|                   |                        |
|                   |                        |
| Индекс: 1/1       | Время: 00:00:09 ШВыкл. |
| 02 - Solitude.mp3 |                        |

После того, как Вы выбрали режим просмотра фотографий, Вы можете использовать различные режимы для их отображения. Нажмите желтую кнопку, чтобы вывести фотографии в виде маленьких слайдов.

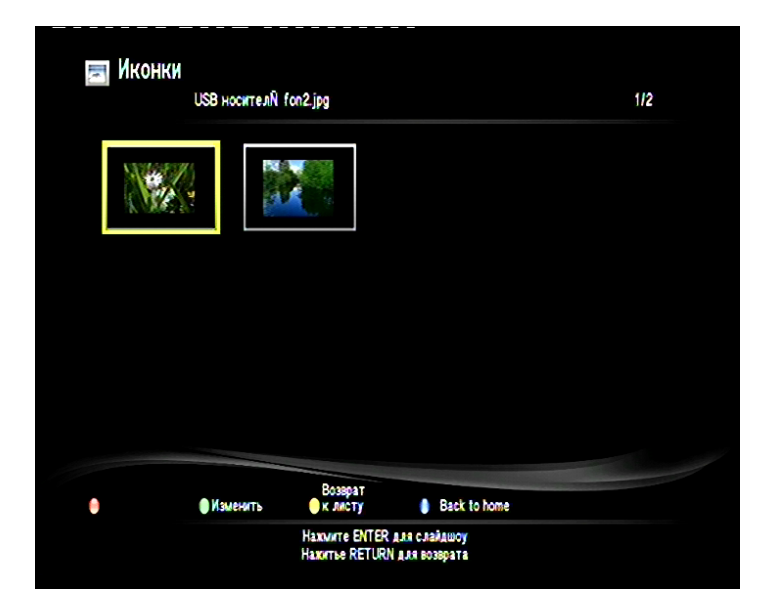

Нажав зеленую кнопку **Изменить**, Вы вызовете меню в котором можно удалить и переименовать фотографию.

|                           | 1/2  |
|---------------------------|------|
| Возврат                   |      |
| Удалить                   |      |
| Добавить в плейлист       |      |
| Возврат                   |      |
| Изменить Ок листу Васк to | hame |

Нажав кнопку **Play**, можно начать просмотр фотографий в режиме **SlideShow**. Синяя кнопка – возврат в меню.

Во время просмотра фотографий, Вы можете нажать кнопки Влево или Вправо, чтобы повернуть фотографию.

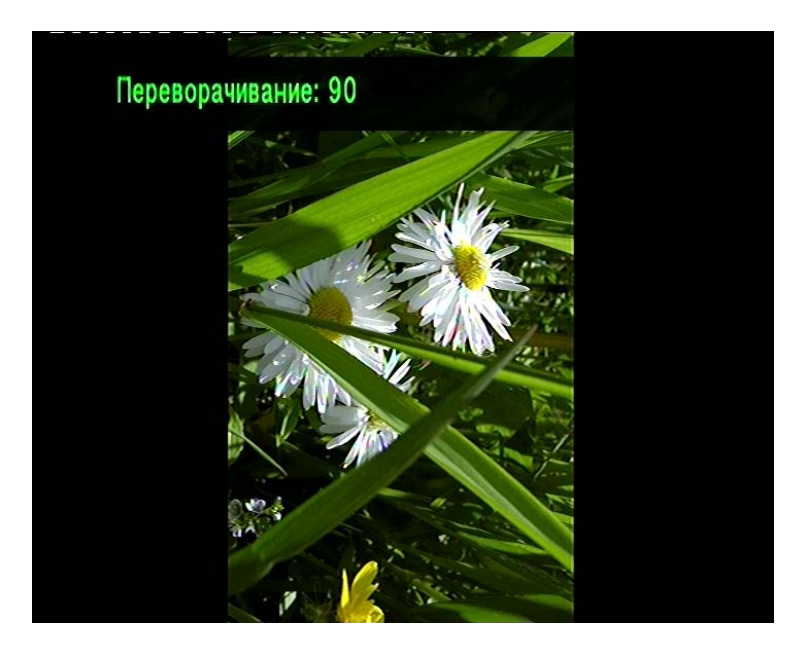

### 7. ОТЛОЖЕННЫЙ ПРОСМОТР

Если в настройках медиаплеера Вы включили режим отложенного просмотра, Вы можете остановить фильм в любом месте и выключить плеер.

Чтобы начать просмотр с того места, где вы остановились, вам необходимо выбрать фильм. Очень удобно использовать для этих целей меню **История**.

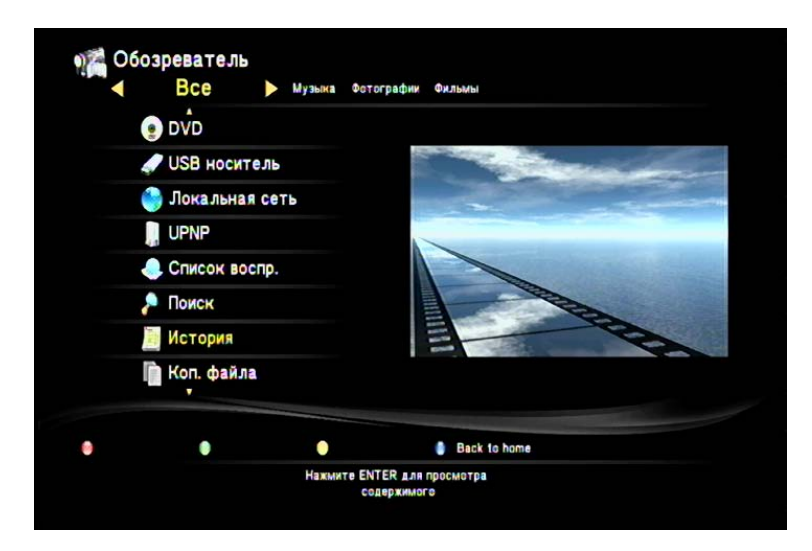

В данном меню отображаются все файлы, которые вы просматривали. Начав воспроизведение, Вы увидите сообщение:

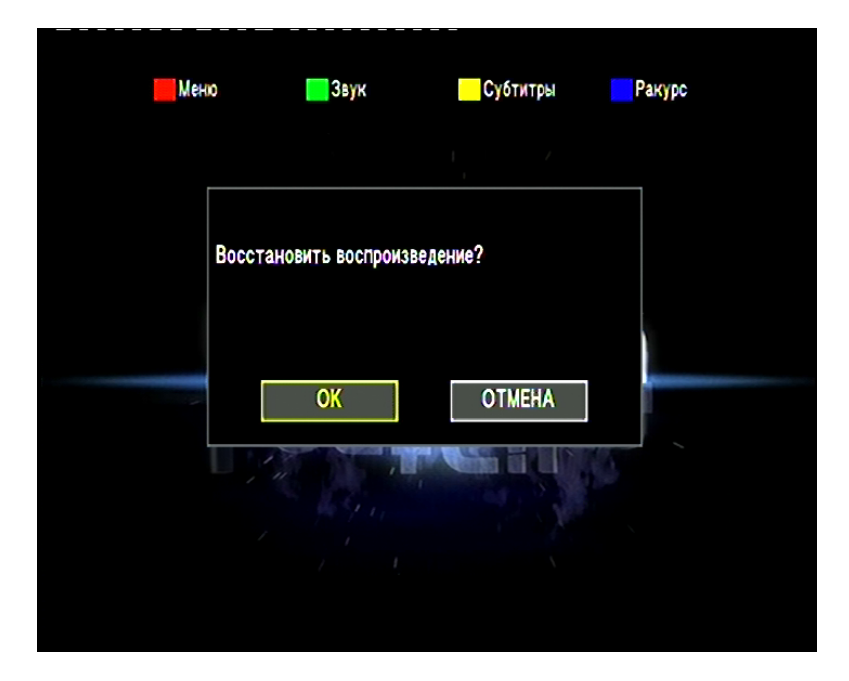

Нажмите **ОК** для начала воспроизведения с того места, где вы его в последний раз остановили или **ОТМЕНА** для отмены действия.

#### 8. ПРОСМОТР ФИЛЬМОВ ПО СЕТИ

Для того, чтобы подключиться к удаленному компьютеру или сетевому хранилищу, выберите в главном меню пункт **Локальная сеть** и нажмите **ОК.** 

| <        | ФИЛЬМЫ 🕨 Все    | Музыка Фотографии   |
|----------|-----------------|---------------------|
| @1)      | DVD             |                     |
| 4        | USB носитель    |                     |
|          | Локальная сеть  | and a second second |
|          | UPNP            | A DECKER COMPANY    |
|          | . Список воспр. |                     |
| <b>/</b> | Поиск           |                     |
| E.       | История         |                     |
| ſ        | Коп. файла      |                     |
|          | Достать акск    |                     |

|            | льмы  | Bce | узыка Фото | x pa@W       |    |
|------------|-------|-----|------------|--------------|----|
| 🥞 II       |       |     |            |              |    |
| 🅞 /Мои зна | чки/  |     |            |              |    |
|            | ROUP/ |     |            |              |    |
|            |       |     |            |              |    |
|            |       |     |            |              |    |
|            |       |     |            |              |    |
|            |       |     |            |              |    |
|            |       |     |            |              |    |
|            |       |     |            |              |    |
|            |       |     |            |              |    |
|            |       |     |            |              |    |
| 06.000     |       |     |            | Dask to have | 24 |

Выберите компьютер, рабочую группу или сетевую папку и нажмите ОК.

| /64B_STA | User ID     |                    |  |
|----------|-------------|--------------------|--|
|          |             |                    |  |
|          |             |                    |  |
|          | ОК и сохран | ить в "Мои ярлыки" |  |
|          | OK          | OTMEHA             |  |
|          |             |                    |  |
|          |             |                    |  |

Введите имя пользователя и пароль. Для того чтобы это сделать, выберите необходимое поле и нажмите **ВВОД.** 

| 4 5<br>r t | ОК         | 6                       | 7                           | 8                               | 0                                   | 0                |                                           |                                           |
|------------|------------|-------------------------|-----------------------------|---------------------------------|-------------------------------------|------------------|-------------------------------------------|-------------------------------------------|
| r t        |            |                         |                             |                                 |                                     | •                |                                           |                                           |
| •          | CAPS       | У                       | u                           | i                               | 0                                   | P                |                                           |                                           |
| fg         | Delete     | h                       | j                           | k                               | Ι                                   | 1                |                                           |                                           |
| v b        | Space      | n                       | m                           | <u>I</u>                        | 1                                   | •                |                                           |                                           |
|            | Opace      | <u> </u>                |                             |                                 |                                     | •                |                                           |                                           |
|            |            |                         |                             |                                 | -                                   |                  |                                           |                                           |
|            | f g<br>/ b | f g Delete<br>/ b Space | f g Delete h<br>/ b Space n | f g Delete h j<br>/ b Space n m | f g Delete h j k<br>7 b Space n m 7 | g Delete h j k l | g Delete h j k l -<br>/ b Space n m / v . | g Delete h j k l -<br>/ b Space n m / v . |

С помощью цифровой виртуальной клавиатуры наберите нужную комбинацию. После этого нажмите либо **ОК**, либо кнопку **ОК** и сохранить в **Мои ярлыки**, если вы хотите сохранить настройки и больше не авторизовываться при входе в эту папку.

Внимание! Перед воспроизведением файлов медиаплеер оценивает скорость работы сети, поэтому требуется немного подождать, прежде чем нажимать на кнопку Play.

#### 8.1 ПОДКЛЮЧЕНИЕ КОМПЬЮТЕРА К ЛОКАЛЬНОЙ СЕТИ

Чтобы сделать доступными файлы и папки для просмотра с помощью медиаплеера, Вам необходимо подключить ваш компьютер или сетевое хранилище к вашей локальной сети. Для этого, у Вас должна быть установлена сетевая плата и подключен сетевой кабель.

Если Ваш компьютер подключен к ADSL-модему или сетевому роутеру, на которых работает DHCP сервер, то ввод ручного IP адреса не потребуется, и устройства (медиаплеер и компьютер) получат сетевой адрес автоматически. Просто пропустите этот пункт настройки.

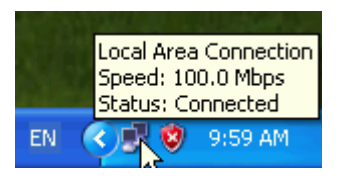

Выберите мышкой значок сетевого соединения в панели задач и нажмите правую кнопку мышки, в меню выберите Свойства.

| 📥 Local Area Conne | ction Status | ;        | ? 🗙        |
|--------------------|--------------|----------|------------|
| General Support    |              |          |            |
| Connection         |              |          |            |
| Status:            |              |          | Connected  |
| Duration:          |              |          | 00:42:38   |
| Speed:             |              |          | 100.0 Mbps |
| Activity           | Sent — J     | <u>_</u> | Received   |
| Packets:           | 560          |          | 319        |
| Properties [       | Disable      |          |            |
|                    |              |          | Close      |

В открывшемся меню снова выберите Свойства (Properties).

Вы увидите список сетевых протоколов. Выберите TCP/IP или TCP IP v4 для OS Vista.

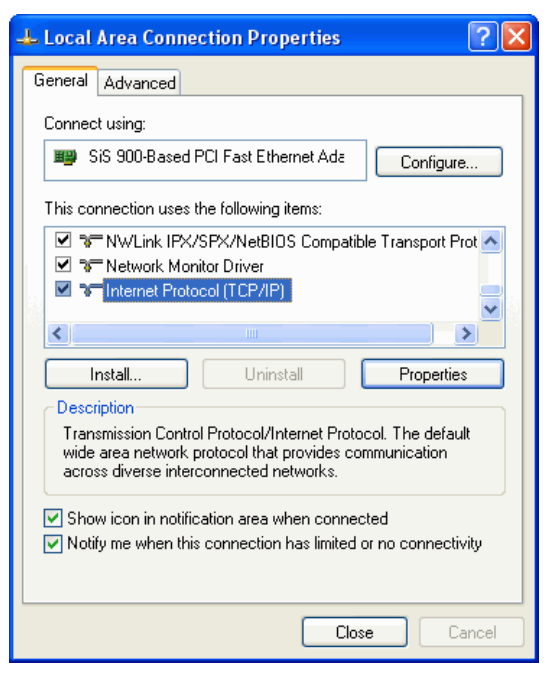

#### Нажмите «Свойства».

Введите сетевой адрес (к примеру 192.168.1.1), маску сети (255.255.255.0) и шлюз (192.168.1.1).

При подключении медиаплеера укажите сетевой адрес вручную, но из той же подсети –

Например, настройки медиаплеера: IP адрес 192.168.1.2 Маска 255.255.255.0 Шлюз – 192.168.1.1

#### 8.2 ОТКРЫТИЕ ДОСТУПА К ПАПКАМ НА КОМПЬЮТЕРЕ

Если Вы работаете под управлением операционной системы Windows, то вы можете сделать доступными папки вашего компьютера для доступа к ним медиаплееру.

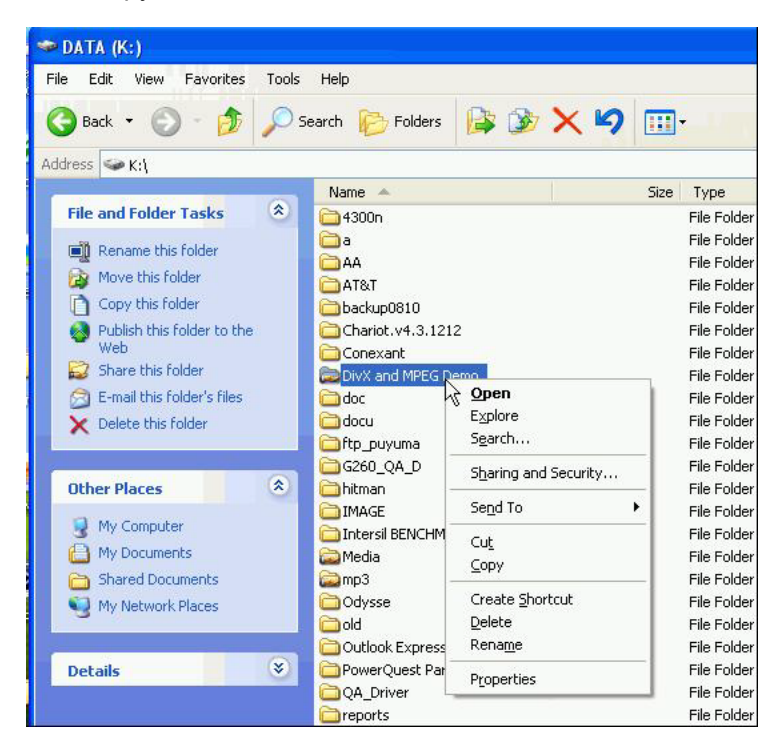

Для этого выберите папку, которую вы хотите открыть для доступа, и нажмите Свойства (Properties).

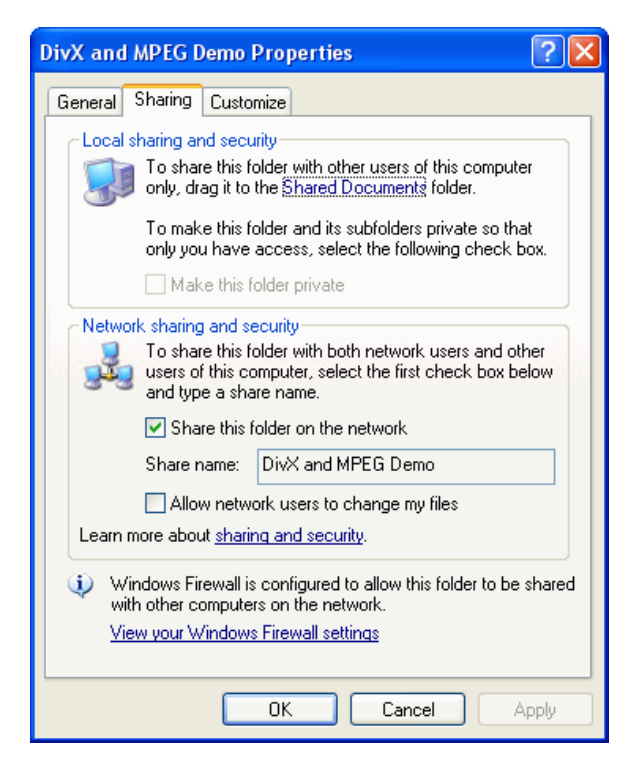

Выберите **Доступ (Sharing),** далее **Включить общий доступ.** После этого Вам станет доступна опция **Открыть общий доступ к этой папке.** Установите галочку и нажмите **ОК**. После этого, если Ваш компьютер подключен к локальной сети, Вы можете зайти в эту папку с медиаплеера.

# 8.3 НАСТРОЙКА ОБЩЕГО ДОСТУПА В WINDOWS 7

Настройка Windows 7 для доступа к общим папкам компьютера с медиаплеера

1. Зайдите в Панель управления, затем перейдите в Центр управления сетями и общим доступом.

Выберите пункт Изменить дополнительные параметры общего доступа.

2. Выберите текущий профиль и войдите в его настройки. Установите параметры: Сетевое обнаружение – включить. Общий доступ к файлам и принтерам – включить. Доступ к общим папкам – отключить. Общий доступ с парольной защитой – отключить.

Следующий этап – настройка реестра. Нажмите **Start (Пуск)**, выполнить, введите команду **regedit.** 

 Найдите и зайдите в ветку HKEY\_LOCAL\_MACHINE\System\CurrentControlSet\Control\Lsa\
 Установите значение 1 в параметре everyoneincludesanonymous
 Установите 0 в значение параметра NoLmHash
 В ветке HKEY\_LOCAL\_MACHINE\System\CurrentControlSet\Services\LanManServer\ Parameters установите 0 в значение параметра restrictnullsessaccess

Закройте программу RegEdit и перезапустите компьютер.

После этого откройте доступ к папке через её свойства.

#### 9. BITTORRENT КЛИЕНТ

#### ОБЩИЕ СВЕДЕНИЯ

Bittorrent - это сетевой протокол, предназначенный для обмена файлами между пользователями. Использование данной технологии позволяет значительно разгрузить сервера в интернете, т.к. скачивание информации происходит сразу с нескольких источников, у которых есть нужный Вам файл. Данная технология позволяет без особого труда обмениваться полезными файлами в сети Интернет, не покупая дорогих сервисов по хранению файлов. В медиаплеере Digma HDMP-200 реализована клиентская часть программы, позволяющая загружать уже готовые файлы и затем раздавать их в сеть. Вам не обязательно держать компьютер включенным, чтобы загружать файлы. Достаточно один раз добавить их в битторрент-клиент, который самостоятельно загрузит весь необходимый контент.

### НАСТРОЙКА BITTORRENT-КЛИЕНТА

Подключите носитель информации (жесткий диск или флешку) к плееру. Зайдите в настройки плеера (кнопка **Setup**) и посмотрите, какой IP-адрес присвоен плееру в вашей сети (это можно сделать в разделе **Сеть**). Встаньте на пункт «**Беспроводная сеть**» и посмотрите IP адрес.

| Соеди | нение      |           | Наземн           |           |            |  |
|-------|------------|-----------|------------------|-----------|------------|--|
| Локал | льная сеть |           |                  | 192.168.  |            |  |
|       |            |           |                  | DHCP N    | ot ready!! |  |
| Храни | лище       |           |                  |           |            |  |
| MAC   | Address    |           |                  |           |            |  |
|       |            |           |                  |           |            |  |
|       |            |           |                  |           |            |  |
|       |            |           |                  |           |            |  |
|       | •          | •         |                  |           |            |  |
|       |            | ENTER AAR | едактирования на | астроек . |            |  |

Откройте Ваш интернет-браузер и введите увиденный Вами IP-адрес.

| 🚺 BT P       | layer - Op | era         |                  |                  |                      |                 |
|--------------|------------|-------------|------------------|------------------|----------------------|-----------------|
| <u>Ф</u> айл | Правка     | Вид         | <u>З</u> акладки | В <u>и</u> джеты | И <u>н</u> струменты | <u>С</u> правка |
|              | 📑 BT Pla   | yer         |                  | × +              |                      |                 |
| •            | + +        | <b>&gt;</b> | 2#               | 📍 📑 hi           | ttp://192.168.1.7/   | 1               |
|              |            |             |                  |                  |                      |                 |
|              |            |             |                  |                  |                      |                 |
|              |            |             |                  |                  |                      |                 |
|              |            |             |                  |                  |                      |                 |
|              |            |             |                  |                  |                      |                 |

После этого, Вы увидите главное меню битторрент-клиента.

|    | Start |                  | X Delete         | t Refresh   |         |         | : Setting | +Add n | ew torrent |    |
|----|-------|------------------|------------------|-------------|---------|---------|-----------|--------|------------|----|
| No | 1     | forrent file nar | ne Si            | ze(MB) Prio | ority   | Percent |           | Peers  | Speed(kB/  | S) |
| 1  |       |                  |                  |             |         |         |           |        |            |    |
| 2  |       |                  |                  |             |         |         |           |        |            |    |
| 3  |       |                  |                  |             |         |         |           |        |            |    |
| 4  |       |                  |                  |             |         |         |           |        |            |    |
| 5  |       |                  |                  |             |         |         |           |        |            |    |
|    |       |                  |                  |             |         |         |           |        |            |    |
|    |       |                  |                  |             |         |         |           |        |            |    |
|    |       |                  |                  |             |         |         |           |        |            |    |
|    |       |                  |                  |             |         |         |           |        |            |    |
|    |       |                  |                  |             |         |         |           |        |            |    |
|    |       | Deta             | il               |             |         |         |           |        |            |    |
|    |       | Priority         | 7                |             |         |         |           |        |            |    |
|    |       | File na          | me               |             |         |         |           |        |            |    |
|    |       | Status           |                  |             |         |         |           |        |            |    |
|    |       | Curren           | t size/File size |             |         |         |           |        |            |    |
|    |       | Time le          | eft              |             |         |         |           |        |            |    |
|    |       | Storage          | Path             |             |         |         |           |        |            |    |
|    |       | Disk F           | ree Space        | MB          |         |         |           |        |            |    |
|    |       | Upload           | l rate           |             |         |         |           |        |            |    |
|    |       |                  |                  |             |         |         |           |        |            |    |
|    |       |                  |                  |             | Retresh |         |           |        |            |    |

Выберите пункт **Setting** и выполните настройку битторрент-клиента.

|                                                      | BitTorrent Settin                                                                                                    | 9       |  |
|------------------------------------------------------|----------------------------------------------------------------------------------------------------|---------|--|
| Storage                                              |                                                                                                    |         |  |
| Select the BT download location:                     | ▼<br>ce:1456MB                                                                                                    |         |  |
| Rate                                                 |                                                                                                    |         |  |
| Max download rate (10-25 , default 25) $:$ 25        | KB/s                                                                                                    |         |  |
| Max upload rate (5-15 , default 10 ) : <sup>10</sup> | KB/s                                                                                                    |         |  |
|                                                      |                                                                                                    |         |  |
| Seed Setting                                         |                                                                                                    |         |  |
| Delete the torrent file automatically. NO 💌          |                                                                                                    |         |  |
|                                                      |                                                                                                    |         |  |
| Simultaneous setting                                 |                                                                                                    |         |  |
| Max simultaneous download tasks number 📴             | Construction of the second second sec |         |  |
| Save                                                 | Setting return c                                                                                                    | lefault |  |

Прежде всего, нужно выбрать место для хранения закачиваемых файлов. Это можно сделать в разделе **Storage**. В появившемся списке выберите место для хранения файлов (справа в списке будет отображаться объем свободной памяти на выбранном носителе).

Следующий этап – выбор торрент-файла. Зайдите на сайт, с которого вы хотите скачать контент и выберите торрент-файл.

| - contrary openetics of the Mixter i sector and the sector and an entre entreme |
|---------------------------------------------------------------------------------|
| G → F http://www.i-rs.ru/Produkty/OpenOffice.org/Skachat                        |
| <u>File Edit View Favorites Iools H</u> elp                                     |
| 😪 🎄 🗾 Скачать / OpenOffice.org / Продукты / Главная - И                         |
| Exclusive,<br>Open Source<br>PECYPC & Free Software                             |
| О компании   Продукты   Услуги   Партнёрам   Купить   Скачать   Форум           |
| OpenOffice.org pro 3                                                            |

| OpenOffice.org 3.1.1 Pro      |                                           |
|-------------------------------|-------------------------------------------|
| Платформа                     | Без Java (JRE)                            |
| Windows                       | download.i-rs.ru (load balanced), Torrent |
| Linux (RPM)                   | download.i-rs.ru (load balanced), Torrent |
| Linux (DEB)                   | download.i-rs.ru (load balanced), Torrent |
| Linux (tar.gz)                | download.i-rs.ru (load balanced), Torrent |
| Linux X86-64 (RPM)            | download.i-rs.ru (load balanced), Torrent |
| Linux X86-64 (DEB)            | download.i-rs.ru (load balanced), Torrent |
| Linux X86-64 (tar.gz)         | download.i-rs.ru (load balanced), Torrent |
| FreeBSD 7.2 (бинарные пакеты) | download.i-rs.ru (load balanced), Torrent |
| Windows Portable              | download.i-rs.ru (load balanced), Torrent |

MD5-суммы файлов доступны по адресу <u>http://download.i-rs.ru/pub/openoffice/3.1.1/ru/MD5SUM</u>.

Исходные тексты OpenOffice.org доступны <u>на сайте проекта</u>. Изменения исходного кода в виде патч соотоветствующих версий <u>на сайте загрузок</u>.

#### OpenOffice.org pro 2.x

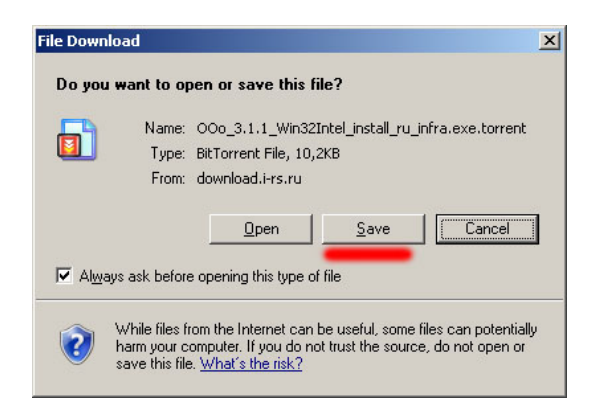

Система предложит вам либо открыть файл (**Open**), либо сохранить его (**Save**). Выберите опцию **Save.** 

| Save As                |                       |                               |                   |       | ? ×    |
|------------------------|-----------------------|-------------------------------|-------------------|-------|--------|
| Save jn:               | i torrent             |                               | 🖸 🖸 💋             | 📂 🎞 • |        |
| My Recent<br>Documents |                       |                               |                   |       |        |
| Desktop                |                       |                               |                   |       |        |
| My Computer            |                       |                               |                   |       |        |
| My Network             | File <u>n</u> ame:    | o_3.1.1_Win32Intel_install_ru | _infra.exe.torren | t 🕶 📘 | Save   |
|                        | Save as <u>t</u> ype: | BitTorrent File               |                   |       | Cancel |

Выберите место сохранения файла на жестком диске вашего компьютера. Откройте снова окно торрент-клиента.

| •  | Start |                | × Delete               | t Refresh   |         |         | : Setting | +Add ne | ew torrent |   |
|----|-------|----------------|------------------------|-------------|---------|---------|-----------|---------|------------|---|
| No | Т     | orrent file na | me Si                  | ze(MB) Prio | ority   | Percent |           | Peers   | Speed(kB/s | ) |
|    |       |                |                        |             |         |         |           |         |            |   |
| 1  |       |                |                        |             |         |         |           |         |            |   |
| 2  |       |                |                        |             |         |         |           |         |            |   |
| 3  |       |                |                        |             |         |         |           |         |            |   |
| 4  |       |                |                        |             |         |         |           |         |            |   |
| 5  |       |                |                        |             |         |         |           |         |            |   |
|    |       |                |                        |             |         |         |           |         |            |   |
|    |       |                |                        |             |         |         |           |         |            |   |
|    |       |                |                        |             |         |         |           |         |            |   |
|    |       |                |                        |             |         |         |           |         |            |   |
|    |       |                |                        |             |         |         |           |         |            |   |
|    |       | Deta           | ul                     |             |         |         |           |         |            |   |
|    |       | Priori         | У                      |             |         |         |           |         |            |   |
|    |       | File n         | ume                    |             |         |         |           |         |            |   |
|    |       | Status         |                        |             |         |         |           |         |            |   |
|    |       | Currer         | nt size/File size      |             |         |         |           |         |            |   |
|    |       | Time           | left                   |             |         |         |           |         |            |   |
|    |       | Storag         | e Path                 |             |         |         |           |         |            |   |
|    |       | Disk I         | <sup>7</sup> ree Space | MB          |         |         |           | 5       |            |   |
|    |       | Uploa          | d rate                 |             |         |         |           |         |            |   |
|    |       |                |                        |             | Refresh |         |           |         |            |   |

Выберите +Add new torrent (Добавить новый торрент), и вы увидите окно добавления файла.

|                                           | Add new torrent                  |  |  |  |  |  |
|-------------------------------------------|----------------------------------|--|--|--|--|--|
| Step 1. Choose torren file path from loca | al PC.                           |  |  |  |  |  |
| Browse                                    |                                  |  |  |  |  |  |
|                                           |                                  |  |  |  |  |  |
| Step 2. Confirm your select file          | Step 2. Confirm your select file |  |  |  |  |  |
| Yes Confirm this action and back BitTorre | ent download page                |  |  |  |  |  |
| No Do nothing and back BitTorrent dowr    | hload pag                        |  |  |  |  |  |

Нажмите кнопку **Browse (Просмотр)** и выберите скачанный ранее торрент-файл.

 Add new torrent

 Step 1. Choose torren file path from local PC.

 C:tromentOOo\_3.1.1\_Win32b

 Browse...

 Step 2. Confirm your select file

 Yee

 Confirm this action and back BitTorrent download page

 No

 Do nothing and back BitTorrent download page

После этого нажмите кнопку **Yes** (**Да**). Выбранный вами торрент-файл будет поставлен в очередь загрузки (в центре экрана появится соответствующий значок). Если этого не произошло, и Вы увидели ошибку, перегрузите Ваш плеер или используйте другой браузер, например, Opera.

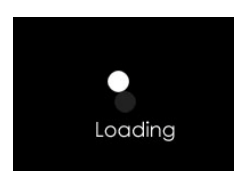

Если всё прошло успешно, Вы увидите выбранный файл в списке загрузки.

× Delete ! Setting ► Start ∎Stop Refresh +Add new torrent Torrent file name Size(MB) Priority Percent Peers Speed(kB/s) No 1 000\_3.1.1\_Win32Intel\_insta 129.10 0% 4.96 kB/s Detail Priority File name Status Current size/File size Time left Storage Path Disk Free Space MB Upload rate Refresh

Поставив галочку рядом с файлом, вы можете, нажав на соответствующие кнопки, начать его загрузку (**Start**), остановить загрузку (**Stop**) или удалить загружаемый файл (**Delete**).

В таблице загрузки отображается информация о файле:

Torrent file name – имя загружаемого файла.

Size – размер.

Priority – приоритет.

Percent – объем полученной информации в %.

Peers – количество раздающих.

**Speed** – скорость загрузки (скорость загрузки ограничена в версиях 1.7.5 и ниже до 25 килобайт в секунду).

#### 10. ХРАНИЛИЩЕ

Режим хранилища позволяет Вам получить доступ к носителям информации, подключенным к медиаплееру по сети.

Подключите носитель информации (жесткий диск или флешку) к плееру. Зайдите в настройки плеера (кнопка **Setup**) и посмотрите, какой IP-адрес присвоен плееру в вашей сети (это можно сделать в разделе **Сеть**). Выберите пункт **Локальная сеть** и посмотрите IP-адрес.

|        | OCID      | CACTEMA | Бидео | Звух    | wordrpage  | суртитры |    |
|--------|-----------|---------|-------|---------|------------|----------|----|
| Соедин | нение     |         |       |         |            |          |    |
| Локал  | ьная сеть |         | Вк.   | n.: 192 | .168.1.7(D | HCP)     |    |
| Беспро |           |         |       |         |            |          | al |
| Храни. | лище      |         |       |         |            |          |    |
| MAC A  | ddress    |         |       |         |            |          |    |
|        |           |         |       |         |            |          |    |
|        |           |         |       |         |            |          |    |

В Windows нажмите Пуск-> Выполнить и введите команду

\\XXX.XXX.XXX.XXX, где XXX.XXX.XXX.XXX IP адрес, который вы получили в настройках. Откроется папка, в которой вы сможете получить доступ ко всем носителям, подключенным к медиаплееру.

#### 11. UPNP ВОЗМОЖНОСТИ (МЕДИАБИБЛИОТЕКИ, IPTV, РАДИО)

Медиаплеер HDMP-200 позволяет подключаться к мультимедийным UPNP устройствам. Это дает доступ ко всем возможностям, которые, например, обеспечивает UPNP сервер.

Вы можете работать с медиа библиотеками, смотреть интернет телевидение, слушать интернет радио на медиаплеере.

Для того, что бы использовать эти возможности, Вам необходимо настроить на персональном компьютере медиасервер. Есть платные и бесплатные медиасерверы, например, один из популярных – «Домашний медиасервер» – вы можете скачать по следующей ссылке: http://www.homemediaserver.ru/

После того, как вы скачаете и настроите программу согласно инструкции к медиасерверу, выберите на медиаплеере пункт UPNP

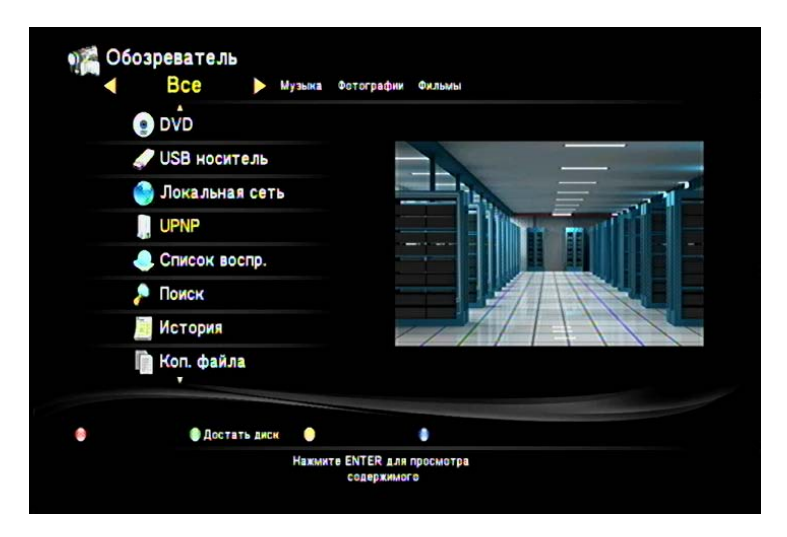

и нажмите **Enter**. Выберите ваш медиасервер в списке, и вы увидите список доступных сервисов. Работать с ними можно, как с обычными файлами.

# 12. ПОЛЕЗНЫЕ СОВЕТЫ И РЕШЕНИЕ ПРОБЛЕМ

#### Совет 1

Обновить прошивку для плеера можно двумя способами – из главного меню и с помощью аварийного режима. Порядок установки прошивки в аварийном режиме:

• Извлекаем файл install.img из архива и копируем его в корень USB-флеш накопителя.

# Внимание! Файловая система на USB-флеш накопителе обязательно должна быть FAT32. Желательно, чтобы USB-флеш накопитель не содержал других файлов и директорий.

- Медиа центр должен быть подключен к телевизору или другому устройству отображения для контроля процесса обновления встроенного ПО.
- Отключаем медиа центр HDMP-200 от электрической сети (вынув вилку адаптера из розетки или отсоединив штекер питания от самого медиа центра).
- Подсоединяем подготовленный USB флеш-накопитель в один из USB-портов медиа центра.
- Нажимаем и удерживаем в таком положении кнопку питания медиа центра, не отпуская кнопки – подключаем медиа центр HDMP-200 к электрической сети.
- На экране телевизора появится экран режима обновления ПО, а также строка, показывающая процесс обновления. После этого можно отпустить кнопку питания медиа центра.
- Дожидаемся окончания процесса обновления, это может занять 5 – 7 минут. После завершения обновления медиа центр сам перезагрузится, и на экране появится первичное меню настройки

# Совет 2

Если Ваш медиаплеер не видит компьютеры рабочей группы, и Вы не можете получить доступ к папкам, то Вам необходимо провести проверку вашей домашней сети. Одна из наиболее часто встречаемых проблем – антивирус / firewall закрывает доступ к вашему компьютеру. Чтобы исключить данный вариант, отключите на время сеть от интернета и выключите защитное ПО. Если это не помогло, проверяйте настройки

сетевых карт на компьютере и настройки маршрутизаторов. Возможно, у вас стоит блокировка по IP или MAC адресу. Если Вы затрудняетесь это сделать – пригласите специалиста.

#### Совет 3

Для отображения в плей-листах названий файлов по-русски, сохраняйте плейлисты в формате UTF-8. При работе с плейлистами по сети, старайтесь копировать плейлисты в ту папку, где файлы и не использовать пути, содержащие папки.

#### Совет 4

Если файл имеет большой битрейт (требуется большая пропускная способность) и воспроизведение по сети идет с задержками – скопируйте файл на жесткий диск.

#### Совет 5

Если на экране телевизора Вы увидели сообщение «GMC не поддерживается», то для просмотра данного фильма Вам либо потребуется его перекодировать, либо найти в другом формате. Фильм закодирован в формате, не предназначенном для просмотра на аппаратных устройствах.

# ТАБЛИЦА СОВМЕСТИМОСТИ ФОРМАТОВ

| Кодек                  |                  | Функции                                                           | Другое                                      | Тип<br>контейнера                            |
|------------------------|------------------|-------------------------------------------------------------------|---------------------------------------------|----------------------------------------------|
|                        | MPEG-<br>1       |                                                                   |                                             | DAT<br>MPG<br>MPEG                           |
|                        | MPEG-<br>2       | Up to MP@HL<br>1080p                                              |                                             | ISO<br>IFO<br>VOB<br>MPG<br>MPEG<br>TS<br>TP |
|                        | Divx             | DivX 3/4/5/6<br>Divx HD<br>Divx HD Plus                           |                                             | DIVX<br>AVI<br>MKV                           |
| Mo<br>vie<br>Vi        | MPEG-<br>4       | MPEG-4<br>Visual<br>MPEG-4<br>SP/ASP<br>Xvid                      |                                             | AVI<br>MKV<br>MP4                            |
| deo                    | Real<br>Video    | Real Video 8,<br>9, 10                                            | Up to 720@30P                               | RM<br>RMVB                                   |
|                        | AVC              | H.264 BP@L3<br>H.264<br><u>MP@L4.1</u><br>H.264<br><u>HP@L4.1</u> |                                             | TS<br>AVI<br>MKV                             |
|                        | WMV/V<br>C-1     | WMV9<br>VC-1, AP@L3                                               |                                             | TS<br>WMV<br>AVI<br>MKV<br>ASP               |
|                        | MOV              | MPEG-4<br>Visual<br>AVC/H.264                                     |                                             | MOV                                          |
|                        | FLV              |                                                                   |                                             | FLV                                          |
| Mo                     | Dolby<br>Digital | DD AC3                                                            | 7.1 audio channel                           |                                              |
| Mo<br>vie<br>Au<br>dio | DTS              | DTS, DTS<br>pass-through via<br>HDMI/SPDIF                        | 7.1 audio channel<br>DTS HD (5.1) core only |                                              |
|                        | MPEG I           | MPEG I Layer<br>1,2,3 (2CH)                                       |                                             |                                              |

|           | MPEG<br>II                                             | MPEG II Layer<br>1,2 (Multi-Channel)                                     |                                                        |                   |
|-----------|--------------------------------------------------------|--------------------------------------------------------------------------|--------------------------------------------------------|-------------------|
|           | Real<br>Audio                                          | RA1/RA-<br>cook/RA-lossless                                              |                                                        |                   |
|           | MPEG-<br>4 HE AACv2                                    |                                                                          |                                                        |                   |
|           | LPCM                                                   |                                                                          | 7.1 audio channel                                      |                   |
|           | MPEG-<br>1 Layer 3                                     | MP3                                                                      | 2 channels, 8~320kbps, VBR<br>M3U (MP3 list) supported | MP3               |
|           | WMA                                                    | WMA (2CH)                                                                | WMA ver. 9.1, CBR up to 320kbps, VBR up to 256kbps     | ASF<br>WMA        |
| M<br>USIC | WAV                                                    | LPCM,<br>ADPCM                                                           |                                                        | WAV               |
|           | AAC                                                    | MPEG-2/4<br>LC/HE profile AAC+<br>ver 1/2<br>UP to 288 kbps<br>iTune M4A |                                                        | AAC<br>MP4<br>M4A |
|           | OGG<br>Vorbis                                          |                                                                          |                                                        | OGG               |
|           | FLAC                                                   |                                                                          |                                                        | FLAC              |
| Ph<br>oto | JPEG Up to 40 M-<br>pixel with unlimited<br>resolution |                                                                          | Baseline JPEG                                          | JPG<br>JPEG       |
|           | BMP,<br>PNG, GIF,<br>TIF, TIFF                         |                                                                          |                                                        |                   |